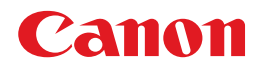

# imageCLASS MF5770

# Guide du logiciel d'administration

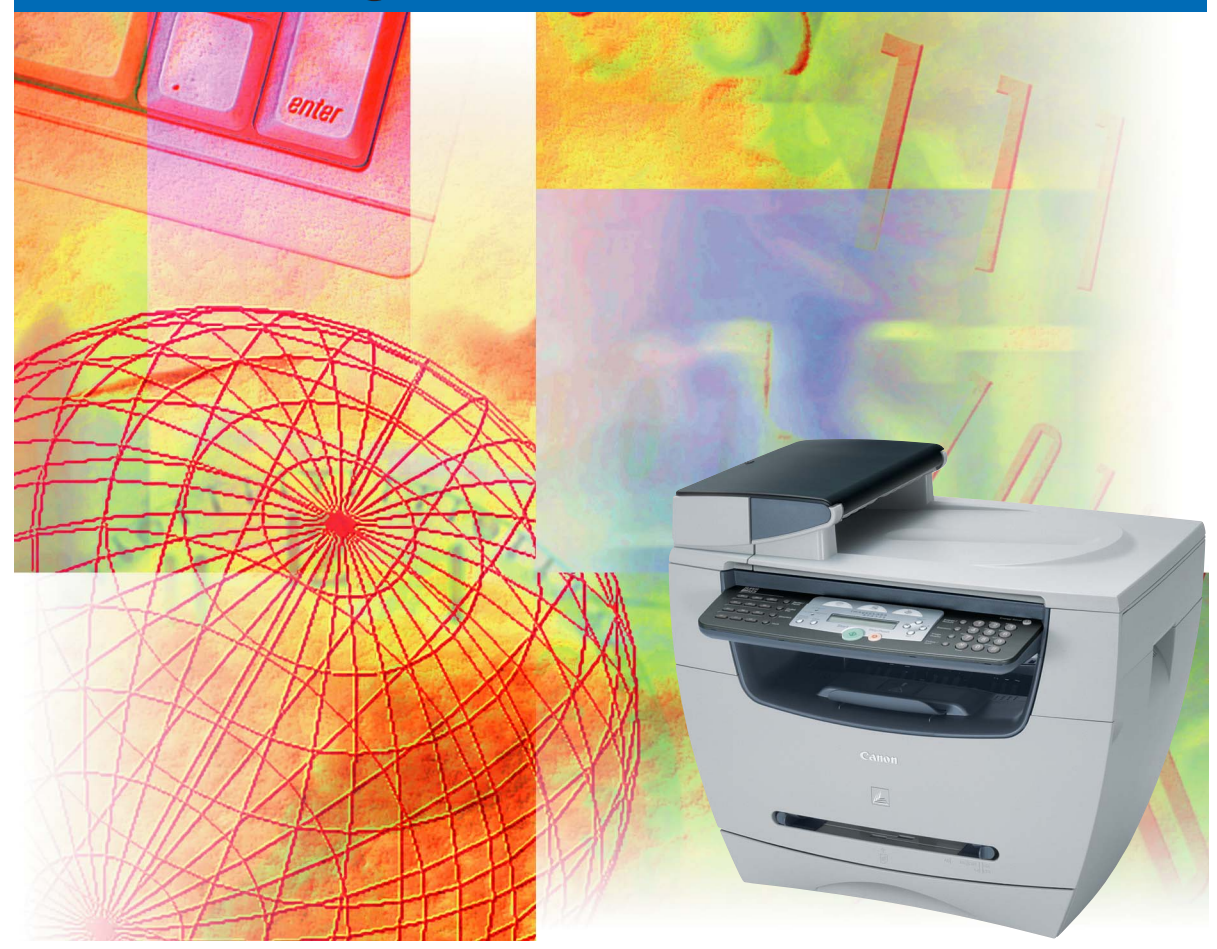

Veuillez lire le présent guide avant de faire fonctionner l'équipement. Après avoir lu le guide, placez-le dans un endroit sûr pour l'utiliser comme référence dans l'avenir.

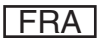

# imageCLASS MF5770 Guide du logiciel d'administration

# Manuels pour l'appareil

Les manuels pour cet appareil sont répartis comme suit. Veuillez vous référer à eux pour plus de renseignements.

Certains manuels ne sont peut-être pas requis selon la configuration de système et le produit acheté.

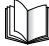

Les guides comportant ce symbole sont des manuels imprimés.

- Installer l'appareil
- Installation du logiciel
- Installer l'appareil
- Installation du logiciel
- Paramètres réseau
- Instructions pour la copie et l'impression
- Dépannage
- Instructions de télécopie
- Dépannage
- Instructions et installation du logiciel
- Instructions d'impression, de numérisation et de télécopie par ordinateur
- Dépannage
- Instructions sur l'Interface utilisateur distante
- Instructions de connectivité et de configuration réseau

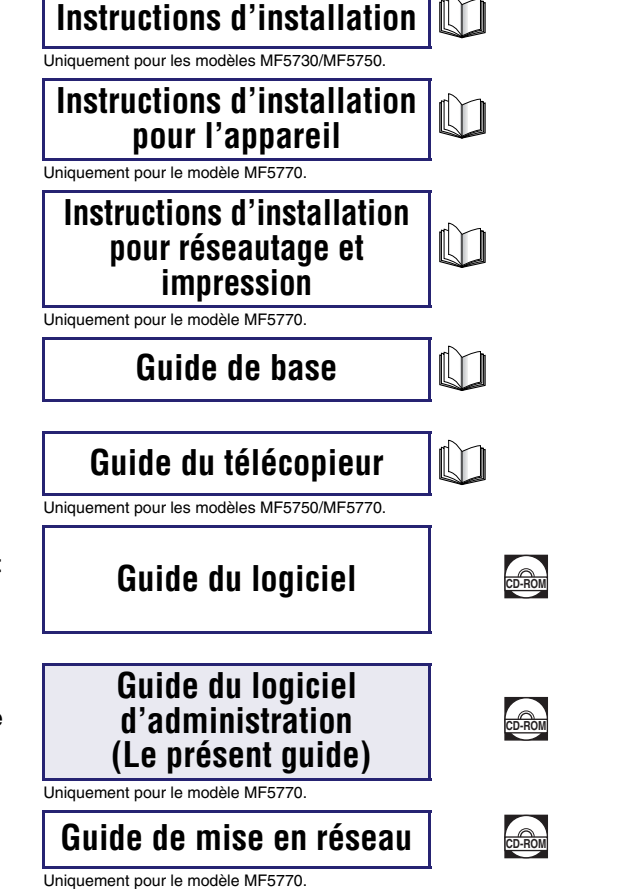

Les guides identifiés par ce symbole sont fournis au format PDF

sur le CD-ROM qui accompagne la machine.

• L'illustration de l'appareil sur le couvercle peut être un peu différente de votre appareil.

 Pour afficher les manuels au format PDF, il est nécessaire de disposer de l'application Adobe Reader/Adobe Acrobat Reader. Si elle n'est pas installée sur votre système, veuillez la télécharger depuis le site Web d'Adobe Systems Incorporated.

| Comment se divise ce manuel |                                                 |  |  |  |
|-----------------------------|-------------------------------------------------|--|--|--|
| Chapitre 1                  | Utilisation de l'interface utilisateur distante |  |  |  |
| Chapitre 2                  | Fonctions de l'interface utilisateur distante   |  |  |  |
| Chapitre 3                  | Annexe                                          |  |  |  |

Comprend le glossaire et l'index.

Des efforts considérables ont été faits pour s'assurer que ce manuel ne comprenne pas d'omissions et d'inexactitudes. Cependant, puisque nous améliorons toujours nos produits, veuillez contacter Canon si vous avez besoin d'une spécification exacte.

# Table des matières

| Préface                                        | v  |
|------------------------------------------------|----|
| Utilisation de ce manuel                       | v  |
| Symboles utilisés dans le présent manuel       | v  |
| Touches utilisées dans le présent manuel       | v  |
| Affichages utilisés dans le présent manuelv    | /i |
| Abréviations utilisées dans le présent manuelv | /i |
| Marques de commerceVi                          | ii |

#### Chapitre 1 Utilisation de l'interface utilisateur distante

| Service à la clientèle                                 | .1-1 |
|--------------------------------------------------------|------|
| Aperçu de l'interface utilisateur distante             | .1-2 |
| Configuration système                                  | .1-5 |
| Avant le démarrage de l'interface utilisateur distante | .1-6 |
| Démarrage de l'interface utilisateur distante          | .1-7 |

#### Chapitre 2 Fonctions de l'interface utilisateur distante

| État du périphérique et affichage de l'information                   | 2-1  |
|----------------------------------------------------------------------|------|
| Gestion des travaux et affichage du journal des travaux              | 2-4  |
| Gestion des travaux d'impression                                     | 2-4  |
| Affichage du journal d'activité                                      | 2-6  |
| Paramètres d'affichage et d'édition du périphérique                  | 2-7  |
| Affichage et modification du carnet d'adresses                       | 2-9  |
| Affichage et modification de la composition rapide 1 touche ou de la |      |
| composition codée                                                    | 2-9  |
| Importation/Exportation le carnet d'adresses                         | -16  |
| Importer les données du carnet d'adresses                            | !-17 |
| Exporter les données du carnet d'adresses                            | 2-20 |
| Affichage d'informations complémentaires                             | -22  |

#### Chapitre 3 Annexe

| Glossaire |  |
|-----------|--|
| Index     |  |

# Préface

Merci d'avoir acheté l'appareil imageCLASS MF5770 de Canon. Veuillez lire ce manuel attentivement avant de faire fonctionner l'appareil pour vous familiariser avec ses capacités et pour en tirer profit de ses fonctions au maximum. Après avoir lu ce manuel, rangez-le dans un endroit sécuritaire pour consultation future.

# Utilisation de ce manuel

## Symboles utilisés dans le présent manuel

Dans ce manuel, les symboles suivants sont utilisés pour expliquer les procédures, les restrictions, la gestion des mesures et les instructions de sécurité à suivre.

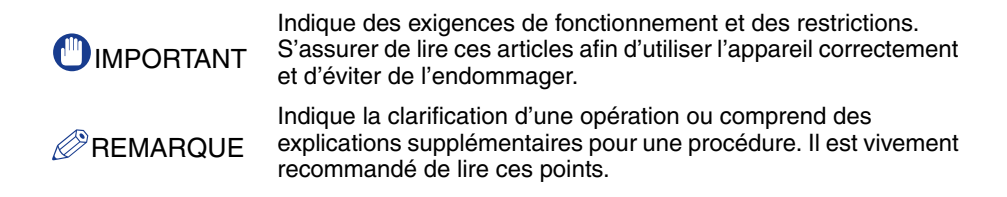

## Touches utilisées dans le présent manuel

Les boutons suivants constituent quelques exemples de la façon d'exprimer dans ce manuel la manière d'appuyer sur les touches :

• Boutons sur les écrans de fonctionnement de l'ordinateur: [Nom du bouton]

Exemple : [Annuler]

[OK]

## Affichages utilisés dans le présent manuel

Les touches sur lesquelles on doit appuyer sont marquées d'un , comme illustré ci-dessous.

Lorsqu'on appuie sur plusieurs touches ou boutons, ils sont mis en surbrillance et mentionnés dans l'ordre dans lequel ils ont été appuyés.

| Echler Edition Alfo  | ape Fagers gabs 1                                                                                                    |               |                             |
|----------------------|----------------------------------------------------------------------------------------------------|---------------|-----------------------------|
| Adresse Chetp://192. | ) · 🗶 🙆 🏠 🔑 Rechercher 🦿 Pavoris 🚱 🔗 · 🏐 📨 🥸                                                                                                    | V 🗗 OK Lens » |                             |
|                      | 💦 🔀 Interf dist                                                                                                    |               |                             |
|                      | bolef für<br>CompationASICH SIC 2004<br>Ablighter Reserver<br>Site hopekaloger<br>Reis spekaloger<br>Reis School AUSS7710<br>Registerer                                                                                                    |               |                             |
|                      | Imprimante: O Prêt pour l'impression.                                                                                                    | 2             |                             |
|                      | Scamer: Prêt pour la scamerisation.                                                                                                    |               |                             |
|                      | Langer d'affichage Prançais V<br>Choinsrea le mode connecté aux réseaux<br>O Mode salministrateur                                                                                                    |               |                             |
|                      | Printe no contact destantiant ou opergrande et es source o agriptional.<br>Mol de paras:<br>© Mode exilicateur<br>Person de specosito priphilogen et les aufensations de téche.<br>Sauie h fora de propriata de document pour contribée for téchere de ce programae.<br>Nom de propriotitaire: |               |                             |
|                      |                                                                                                    | Cliqu         | lez sur ce                  |
|                      | Canon                                                                                                    | bout          | on en vue du<br>tionnement. |

Les photos des écrans de fonctionnement de l'ordinateur utilisés dans le présent manuel peuvent êtres différentes des écrans que vous affichez réellement, selon le modèle ou les options qui accompagnent votre appareil.

## Abréviations utilisées dans le présent manuel

Ce manuel utilise les abréviations de noms de produit et de modèle suivantes :

| Système d'exploitation Microsoft® V             | Windows <sup>®</sup> | 98 :             | Windows 98        |
|-------------------------------------------------|----------------------|------------------|-------------------|
| Système d'exploitation Microsoft® V             | Windows <sup>®</sup> | 98 Second Editi  | on : Windows 98SE |
| Système d'exploitation Microsoft® V             | Windows <sup>®</sup> | Millennium Editi | on : Windows Me   |
| Système d'exploitation Microsoft® V             | Windows <sup>®</sup> | 2000 :           | Windows 2000      |
| Système d'exploitation Microsoft <sup>®</sup> V | Windows <sup>®</sup> | XP :             | Windows XP        |
| Système d'exploitation Microsoft® V             | Windows <sup>®</sup> | Server 2003 :    | Windows Server    |
|                                                 |                      |                  | 2003              |

# Marques de commerce

Canon, le logo Canon et imageCLASS sont des marques de commerce de Canon Inc.

Microsoft et Windows sont des marques déposées de Microsoft Corporation aux États-Unis et dans d'autres pays.

D'autres noms de sociétés ou de produits utilisés dans le présent manuel et non compris dans la liste ci-dessus sont des marques de commerce de ces sociétés et peuvent être déposées dans certains pays.

Copyright © 2005 par Canon Inc. Tous droits réservés

Aucune partie de la présente publication ne peut être reproduite ou transmise sous quelque forme ou par quelques moyens que ce soit, notamment par des moyens électroniques ou mécaniques, y compris par photocopie et l'enregistrement ou par un système de stockage ou d'extraction documentaire sans le consentement préalable écrit de Canon Inc.

# Utilisation de l'interface utilisateur distante

Ce chapitre décrit les caractéristiques de l'interface utilisateur distante et la manière de la démarrer.

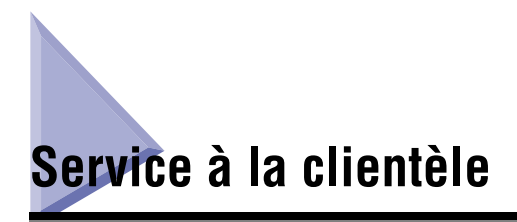

L'appareil est conçu avec la technologie la plus récente pour offrir un fonctionnement fiable. Si vous ne pouvez résoudre le problème ou si vous croyez que l'appareil doit faire l'objet d'un entretien, prenez contact avec le Service aprèsvente Canon ou le Service d'assistance téléphonique Canon au 1-800-828-4040 de 08 h à 20 h HNE, du lundi au vendredi et de 10 h à 20 h le samedi. Pour obtenir un dépannage interactif, une assistance technique par courriel, le téléchargement des derniers pilotes et des réponses aux questions fréquemment posées, le tout 24 heures sur 24, visitez le site d'assistance à la clientèle de Canon à l'adresse www.canontechsupport.com.

CHAPITRE

# Aperçu de l'interface utilisateur distante

Le logiciel d'interface utilisateur distante vous permet d'avoir accès et de gérer un appareil branché à un réseau en utilisant un navigateur Web. Si vous précisez l'adresse de l'appareil dans votre navigateur Web, l'écran de l'interface utilisateur distante s'affiche à l'endroit où vous pouvez gérer et contrôler l'appareil.

L'appareil est offert avec un logiciel de navigateur Web pré-installé qui vous permet d'utiliser l'interface utilisateur distante. Vous n'avez besoin d'aucun autre logiciel, autre qu'un navigateur Web, sur votre ordinateur. Vous pouvez utiliser l'interface utilisateur distante lorsque vous démarrez le navigateur Web en entrant l'adresse IP (protocole Internet) pour l'appareil.

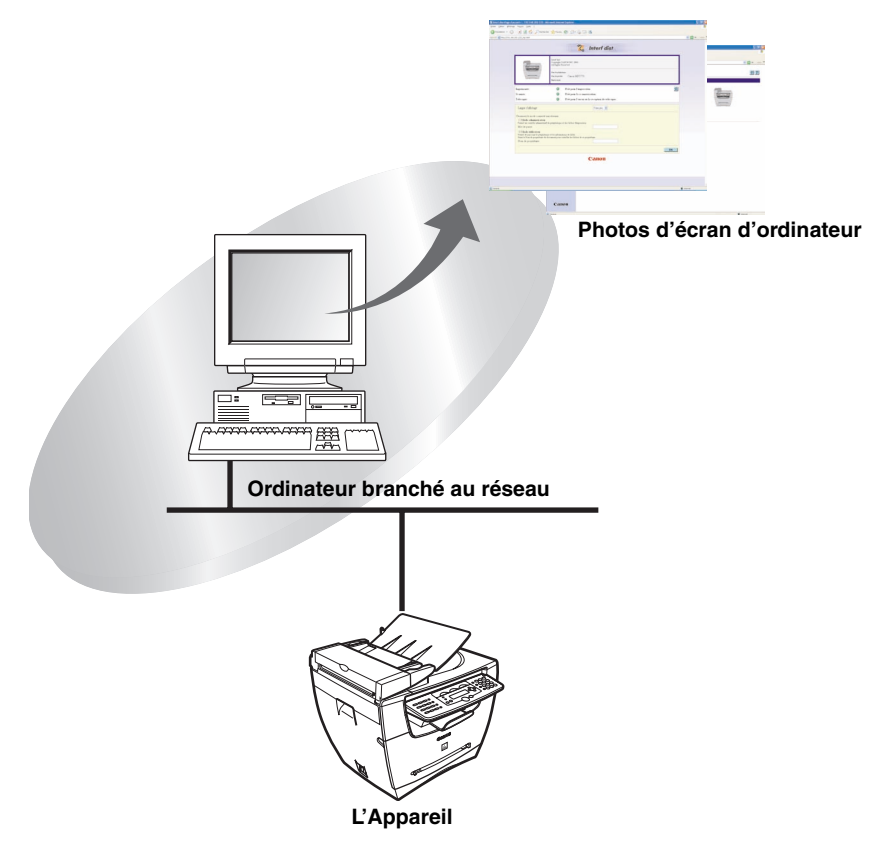

Vous pouvez faire fonctionner l'appareil à partir du panneau de commande.

#### ■ Vérification de l'[État du périphérique] à partir d'un ordinateur du réseau

L'interface utilisateur distante vous permet d'avoir accès à l'appareil par le biais du réseau et vous permet d'afficher l'état actuel du périphérique ainsi que l'état de toutes les informations et de tous les travaux d'impression. Vous pouvez gérer l'appareil à partir d'un ordinateur branché au réseau sans avoir à effectuer d'opérations sur l'appareil même.

Lorsque vous précisez l'adresse IP de l'appareil à l'aide de votre navigateur Web, la page du haut de l'interface utilisateur distante s'affiche de la manière illustrée ci-dessous.

| 🗿 Interf dist <page d'au<="" th=""><th>ccueil&gt;: : 192.168.202.123</th><th>Microsoft Internet Explorer</th><th></th></page> | ccueil>: : 192.168.202.123                                                                                                    | Microsoft Internet Explorer                                                                                                    |                |
|----------------------------------------------------------------------------------------------------|----------------------------------------------------------------------------------------------------|----------------------------------------------------------------------------------------------------|----------------|
| Echier Edition Affichag                                                                                                    | e Fayoris Qutils ?                                                                                                    | an alternation of the Barris of the                                                                                                    | 40             |
| Adresse Abtro: //192.168                                                                                                    | 202.123( top.html                                                                                                    | now 🗙 range 🔬 🔯 🦓 🦔                                                                                                    | V 📑 OK Liens * |
|                                                                                                    |                                                                                                    | Interf dist           Copyright Reverse           Imm in prophetype:           Imm in prophetype:           Imm in prophetype:           Imm in prophetype:           Imm in prophetype:           Imm in prophetype: |                |
|                                                                                                    | Imprimante:<br>Scanner:<br>Télécopie:                                                                                                    | Prêt pour l'impression.       Ø         Prêt pour la scamérication.       Prêt pour l'envoi ou la réception de télécopie.                                                                                             |                |
|                                                                                                    | Langue d'affichage:<br>Choisissez le mode connect<br>O Mode administrateu<br>Pernet un contrôle administr<br>Mot de passe:<br>O Mode utilizateur<br>Pernet de passe:<br>Nom de propriétaire<br>Nom de propriétaire | Français 💌                                                                                                    |                |
|                                                                                                    |                                                                                                    | Canon                                                                                                    |                |
| Terminé                                                                                                    |                                                                                                    |                                                                                                    | Internet       |

Après avoir sélectionné le mode de connexion, la page [Gestionnaire Périph.] s'affiche. Les boutons suivants pour avoir accès aux autres pages de l'interface utilisateur distante s'affichent dans la trame gauche de cette page.

| <b>2</b><br>Page accessit | Vous guide vers la page du haut de l'interface utilisateur distante.<br>Affiche l'état actuel de l'appareil et le formulaire de connexion pour<br>choisir le mode à utiliser.   |
|---------------------------|----------------------------------------------------------------------------------------------------|
|                           |                                                                                                    |
| Gestionnaire Périph.      | Affiche les menus du [Gestionnaire Périph.]. Les menus du<br>[Gestionnaire Périph.] comprennent les pages [Etat], [Informations],<br>[Caractéristques], [Réseau] et [Compteur]. |
|                           |                                                                                                    |
| Gestionnaire des travaux  | Affiche les menus du [Gestionnaire des travaux]. Les menus du [Gestionnaire des travaux] comprennent les pages [Travail d'impression] et [Journal d'activité].                  |

| Configuration Périph. | Affiche les menus du [Configuration Périph.]. Les menus des<br>[Configuration Périph.] comprennent les pages [Règlages<br>communs], [Règlages d'imprimante], [Règlages copie] et [Règlages<br>Fax].                                                         |
|-----------------------|----------------------------------------------------------------------------------------------------|
|                       |                                                                                                    |
| Carnet d'adresses     | Affiche les menus du [Carnet d'adresses]. Les menus du [Carnet<br>d'adresses] comprennent les pages [Composition rapide 1 touche],<br>[Composition codée] (numéros de télécopie, noms de destinataires,<br>etc.) et [Importation/Exportation].              |
|                       |                                                                                                    |
| Liens à l'assistance  | Affiche les liens à l'information d'assistance comme la documentation en ligne.                                                                                                    |
|                       |                                                                                                    |
| ø                     | Met à jour ou rafraîchit l'écran affiché actuellement avec les<br>toutes dernières informations. L'information n'est pas mise à jour<br>automatiquement. Lorsque vous cliquez sur ce bouton, l'appareil<br>vous transmet les toutes dernières informations. |
|                       |                                                                                                    |
| ?                     | Affiche l'aide en ligne pour l'interface utilisateur distante. Cliquez sur ce bouton pour avoir accès à des renseignements détaillés sur l'interface utilisateur distante.                                                                                  |
|                       |                                                                                                    |
|                       | Permet de revenir au haut de la page en cours.                                                                                                    |
|                       |                                                                                                    |
| 1 Retour              | Permet de revenir à la page précédente.                                                                                                    |
|                       |                                                                                                    |

#### ■ Réglage et contrôle de l'appareil à partir d'un ordinateur

L'interface utilisateur distante permet d'afficher et de supprimer des travaux d'impression en cours ou en attente d'impression et de modifier divers paramètres. Si vous vous êtes connecté à l'aide du [Mode administrateur], vous pouvez régler les paramètres de l'appareil et le contrôler à partir d'un ordinateur sans utiliser le panneau de commande de l'appareil.

# **Configuration système**

La configuration système pour l'interface utilisateur distante est la suivante :

#### Windows

- Système d'exploitation
  - Microsoft Windows 98/98SE
  - Microsoft Windows 2000
  - Microsoft Windows Me
  - Microsoft Windows XP
  - Microsoft Windows Server 2003
- Navigateur Web
  - Microsoft Internet Explorer 5.01, Service Pack 1 ou plus récent
  - Netscape Navigator 6.0 ou plus récent

#### REMARQUE

Aucun autre logiciel (comme un serveur Web) n'est nécessaire à part de ce qui est énuméré plus haut. (L'appareil comporte son propre logiciel de serveur Web).

# Avant le démarrage de l'interface utilisateur distante

Vérifiez ce qui suit avant de démarrer l'interface utilisateur distante :

#### Reglages réseau

Sélectionnez <VOIR ADRESSE IP> dans le menu <REGLAGES RESEAU> et vérifiez l'adresse IP de l'appareil. Si vous ne connaissez pas l'adresse IP, consultez l'administrateur du réseau. (Consultez le chapitre 2, « Spécification des paramètres réseau », dans le *Guide de mise en réseau*).

## IMPORTANT

- La connexion par le biais d'un serveur proxy est impossible. Si votre environnement système possède un serveur proxy, effectuez les réglages suivants. (Les paramètres varient selon l'environnement système. Vous devez donc consulter votre administrateur réseau).
  - Entrez l'adresse IP du périphérique dans les Exceptions dans les paramètres du serveur proxy du navigateur Web.
  - Réglez votre navigateur Web pour accepter tous les cookies.
- Si le panneau de commande de l'appareil est en cours d'utilisation, n'effectuez pas les mêmes opérations à partir de l'interface utilisateur distante.
- Si de multiples interfaces utilisateur distantes fonctionnent simultanément, le dernier paramètre effectué est activé. Il est recommandé de faire fonctionner une seule interface utilisateur distante à la fois.

# Démarrage de l'interface utilisateur distante

Pour démarrer l'interface utilisateur distante, suivez la procédure décrite ci-dessous.

**1** Démarrez votre navigateur Web.

# **2** Entrez l'URL dans la barre d'adresse du navigateur Web.

http://<l'adresse IP de l'appareil>/

L'écran de l'interface utilisateur distante est chargé.

|                                                                                                    | C Interf dist                                                                                                    |   |
|----------------------------------------------------------------------------------------------------|----------------------------------------------------------------------------------------------------|---|
|                                                                                                    | Inderf dat<br>Gregorigide CANON INC. 2004<br>ALI Edgin Reserved<br>Him in prophologie<br>Him in prophologie<br>Him in prophologie<br>Regionanti Catron MF5970 |   |
| Imprimante:<br>Scanner:<br>Télécopie:                                                                                                    | <ul> <li>Prêt pour l'impression.</li> <li>Prêt pour la scamérisation.</li> <li>Prêt pour l'envoi ou la réception de télécopie.</li> </ul>                     | ¢ |
| Langue d'affichage:<br>Choisissez le mode connecté<br>Mode administrateur<br>Permet un contrôle administra<br>Mot de passe:<br>O Mode utilisateur<br>Permet de parcouzir le périphé<br>Staiuri le Non de propriétaire. | Prançais V aux réreaux a de la les tafonadions de Léde de sounde pour contrôler les tafones de e propriétain.                                                 |   |
|                                                                                                    | Canon                                                                                                    |   |

#### REMARQUE

- Si la page ne s'affiche pas correctement, sélectionnez [Options Internet...] du menu [Outils] sur le menu du navigateur Web. Cliquez sur [Paramètres...] dans l'onglet [Général] → puis cliquez sur [À chaque visite de la page] dans la boîte de dialogue [Paramètres]. Si vous cliquez sur [Jamais] ici, vous pourriez afficher un contenu périmé enregistré dans la mémoire cache du navigateur.
- Si l'écran du navigateur commute lentement, sélectionnez [Rafraîchir] dans le menu [Actualiser] du menu du navigateur.

# **3** Sélectionnez le mode de connexion.

Mode administrateur : sélectionnez la case d'option  $\rightarrow$  entrez le mot de passe.

Mode utilisateur : sélectionnez la case d'option → entrez le nom du propriétaire.

#### REMARQUE

Pour préciser ou modifier des mots de passe, cliquez sur [Gestionnaire Périph.] -[Informations] → cliquez sur [Modifier...] du côté droit de la section [Sécurité]. Entrez les mots de passe pour chaque [Ancien mot de passe], [Nouveau mot de passe] et la section [Confirmer] dans l'écran [Changer les informations de sécurité] → puis cliquez sur [OK]. Vous pouvez entrer un mot de passe d'au plus 15 caractères qui établit une distinction entre les lettres majuscules et minuscules.

Vous pouvez régler le champ [Gestionnaire Périph.] - [Informations] uniquement lorsque vous utilisez le [Mode administrateur].

## **4** Cliquez sur [OK].

La page [Gestionnaire Périph.] - [Etat] s'affiche.

# Fonctions de l'interface utilisateur **2**

Ce chapitre décrit les diverses fonctions de l'interface utilisateur distante ainsi qu'une brève description de la façon de les utiliser.

# État du périphérique et affichage de l'information

À l'aide de l'interface utilisateur distante, vous pouvez afficher l'état actuel de l'appareil comme la quantité et la taille du papier dans la cassette/bac d'alimentaion ou d'autres renseignements d'état. Vous pouvez aussi afficher l'information concernant l'administrateur de périphérique, l'emplacement de l'installation et divers paramètres de l'appareil.

#### REMARQUE

Si vous modifiez l'adresse IP (protocole Internet) sur le navigateur Web (interface utilisateur distante), la modification ne sera pas révélée sur l'affichage de l'appareil. La modification entre en vigueur après le redémarrage de l'appareil. Vous pouvez confirmer la modification d'adresse IP en vérifiant <VOIR ADRESSE IP> dans le menu des <REGLAGES RESEAU> (Consultez le chapitre 2, « Spécification des paramètres réseau » dans le *Guide de mise en réseau*), ou en imprimant la LISTE DONNEES UTILISATEUR

CHAPITRE

#### Cliquez sur [Gestionnaire Périph.] → puis sélectionnez l'élément à afficher à partir du menu qui s'affiche sous [Gestionnaire Périph.].

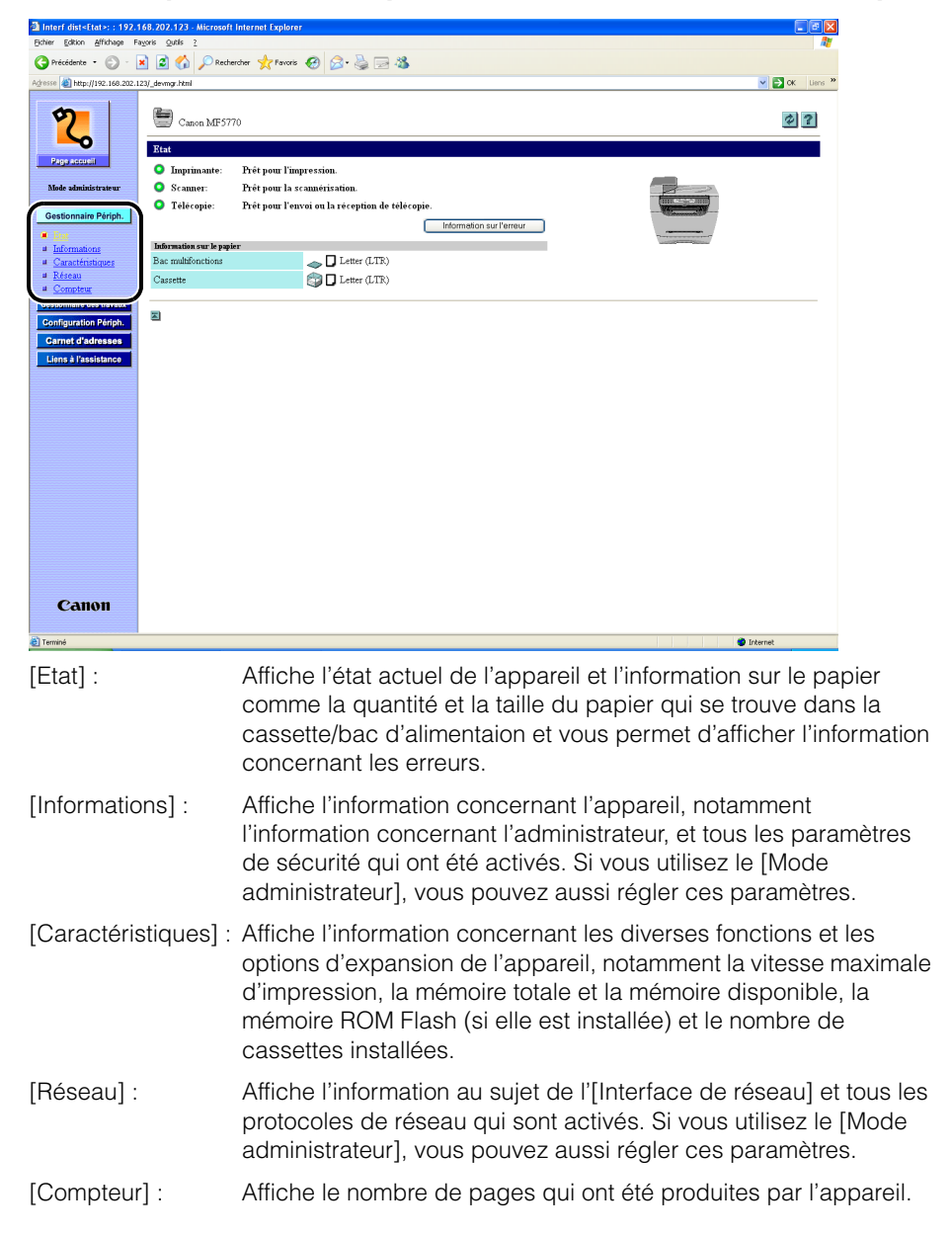

L'information sur l'élément sélectionné est affichée.

(Exemple) Lorsque [Réseau] est sélectionné :

| Interf dist <réseau>: : 192.168.202.123 - Microsoft</réseau> | Internet Explorer          |                  |                 |                | 🔳 🖬 🔜            |
|--------------------------------------------------------------|----------------------------|------------------|-----------------|----------------|------------------|
| Eichier Edition Affichage Fayoris Qutils ?                   |                            |                  |                 |                | At 1             |
| 🕒 Précédente • 🐑 · 🖹 🙆 🏠 🔎 Recherch                          | er 🤺 Favoris 🚱 🍰 🍓 🔜 🦓     |                  |                 |                |                  |
| Adresse al http://192.168.202.123/_net.html                  |                            |                  |                 |                | 🕑 🛃 OK 🛛 Liens 🎽 |
| Caron ME5770<br>Page scoupil                                 |                            |                  |                 |                | ê?               |
| Interface de réseau                                          |                            |                  |                 |                |                  |
| Interface:                                                   | Fast Ethernet 10/10        | 00BaseT          |                 |                |                  |
| Gestionnaire Périph. Vitesse de transmission:                | 100Mbps                    |                  |                 |                |                  |
| Adresse MAC:                                                 | 00 00 85 42 A4 2E          | 1                |                 |                |                  |
| # Informations                                               |                            |                  |                 |                |                  |
| # Caractéristiques Protocolor                                |                            | _                | _               | _              |                  |
| Résem                                                        |                            | _                |                 |                |                  |
|                                                              |                            |                  |                 |                |                  |
| destormane des travaux                                       |                            |                  |                 |                |                  |
| Configuration Penph. TCP/IP                                  |                            |                  |                 |                | Modifier         |
| Carnet d'adresses Obtenir une                                | adresse IP automatiquement | Activé           |                 |                |                  |
| Liens à l'assistance Utiliser DH0                            | DP :                       | Oui              |                 |                |                  |
| Utiliser BOO                                                 | DTP :                      | Non              |                 |                |                  |
| Utiliser RAI                                                 | RP:                        | Non              |                 |                |                  |
| Adresse IP:                                                  |                            | 192.168.202.123  |                 |                |                  |
| Masque de                                                    | sous réseau                | 255.255.255.0    |                 |                |                  |
| Adresse de                                                   | passerelle:                | 192.168.202.1    |                 |                |                  |
| Réglages du                                                  | pilote Ethernet:           | Détection automa | hque            |                |                  |
|                                                              |                            | Mode de          | Duplex intégral |                |                  |
|                                                              |                            | Type Ethernet    | 100Base-TX      |                |                  |
| Thisse fimm                                                  | arrion I PD:               | Oni              |                 | Numéro de nort | 515              |
| Utiliser l'impr                                              | ession Raw                 | Oui              |                 | Numéro de port | 9100             |
| Utiliser HTTF                                                |                            | Oui              |                 | Numéro de port | 80               |
| Utiliser SNM                                                 | P                          | Oui              |                 | Numéro de port | 161              |
| Nom de com                                                   | munauté 1 :                | *******          |                 |                |                  |
| Canon Nom de com                                             | munauté2 :                 | Non spécifié     |                 |                |                  |
| Ecriture SNN                                                 | IP1:                       | Oui              |                 |                |                  |
| Terminé                                                      |                            |                  |                 |                | Internet         |

# Gestion des travaux et affichage du journal des travaux

L'interface utilisateur distante vous permet de gérer des travaux d'impression. Elle vous permet aussi d'afficher les résultats des transmissions et des réceptions des travaux de télécopie. Le menu [Gestionnaire des travaux] comprend les pages suivantes :

- Travail d'impression
- Journal d'activité

## Gestion des travaux d'impression

Vous pouvez utiliser l'interface utilisateur distante pour gérer les travaux d'impression qui sont en cours de traitement par l'appareil ou en attente d'impression.

#### REMARQUE

- Si vous vous connectez en [Mode utilisateur], vous n'afficherez que les travaux et ne pourrez régler que les paramètres de travail pour lesquels vous possédez des privilèges de propriétaire.
- Pour activer le réglage des paramètres de travail lorsque vous êtes connecté en [Mode utilisateur], réglez l'option « Autoriser l'utilisateur à effectuer des opérations sur les travaux » à la section [Sécurité] de la page [Gestionnaire Périph.] - [Informations] à « Activé ».

1 Cliquez sur [Gestionnaire des travaux] → [Travail d'impression] dans le menu qui s'affiche sous [Gestionnaire des travaux].

| 🗟 Interf dist=Travail d'impr   | ression +: : 192.168.202.123 - Microsoft Internet Ex | plarer              |                                        |                    |
|--------------------------------|------------------------------------------------------|---------------------|----------------------------------------|--------------------|
| Echler Edition Affichage Fe    | ayoris Quitile Z                                     |                     |                                        | 1                  |
| 🔇 Précédente 🔹 🐑 · 🚦           | 🖹 😰 🏠 🔎 Rechercher 🤺 Favoris 🤣 😥                     | l• 🍓 🖂 🚳            |                                        |                    |
| Agresse 🗃 Hetp://192.168.202.1 | 23/_Job_bp.Hml                                       |                     |                                        | 🛩 🛃 OK 🛛 Liens 🎌   |
| Papracovi                      | Canon MF5770 Traval d'impression X                   |                     |                                        | \$ ?               |
|                                | Section New do document                              | Re                  | Descriptules Mondes total d'immersions | Dilve i            |
| Gestionnaire Périph.           | Documen 1t texte - Bloc-notes                        | Impression en cours | Administrative                         | 1 02/01/2005 11:36 |
| Gestionnaire des traveux       | Document2 texte - Bloc-notes                         | En attente          | Administrativa                         | 1 02/01/2005 11:36 |
|                                | Document3 texte - Bloc-notes                         | En attente          | Administrateur                         | 1 02/01/2005 11:36 |
| Configuration Périph.          |                                                      |                     |                                        |                    |
| Liens à l'assistance           | 2                                                    |                     |                                        |                    |
|                                |                                                      |                     |                                        |                    |
|                                |                                                      |                     |                                        |                    |
|                                |                                                      |                     |                                        |                    |
|                                |                                                      |                     |                                        |                    |
|                                |                                                      |                     |                                        |                    |
|                                |                                                      |                     |                                        |                    |
|                                |                                                      |                     |                                        |                    |
|                                |                                                      |                     |                                        |                    |
|                                |                                                      |                     |                                        |                    |
|                                |                                                      |                     |                                        |                    |
|                                |                                                      |                     |                                        |                    |
|                                |                                                      |                     |                                        |                    |
|                                |                                                      |                     |                                        |                    |
|                                |                                                      |                     |                                        |                    |
|                                |                                                      |                     |                                        |                    |
| Canon                          |                                                      |                     |                                        |                    |
| <li>Terminé</li>               | 1                                                    |                     |                                        | Internet           |

Une liste des [Travaux d'impression] en cours ou en attente d'impression par l'appareil s'affiche.

2 Pour supprimer un travail d'impression, sélectionnez la case à cocher [□] à gauche du travail pour le supprimer → cliquez sur x.

| 🗈 Interf dist <travail d'impr<="" th=""><th>ression &gt;: : 19</th><th>2.168.202.123 - Microsoft Internet Ex</th><th>plorer</th><th></th><th></th><th></th><th></th></travail> | ression >: : 19  | 2.168.202.123 - Microsoft Internet Ex | plorer              |                |                            |                    |             |
|----------------------------------------------------------------------------------------------------|------------------|---------------------------------------|---------------------|----------------|----------------------------|--------------------|-------------|
| Echler Edition Affichage Fe                                                                                                    | work Quble       | 1                                     |                     |                |                            |                    |             |
| 😋 Précédente 🔹 🐑 - 🚦                                                                                                    | 🖹 📓 🐔            | 🔎 Rechercher 🤺 Favoris 🥝 🍃            | l• 🍓 🖃 🚳            |                |                            |                    |             |
| Agresse 🗃 Http://192.168.202.1                                                                                                    | 23/_job_lbp.html |                                       |                     |                |                            |                    | OK Liens ** |
| Page accust                                                                                                    |                  | non MF5770                            |                     |                |                            |                    | \$          |
|                                                                                                    | Silection Ho     | om du docement                        | De                  | Proprisionite  | Souber total. Citopennions | Dibuti             |             |
| Gestionnaire Périph.                                                                                                    |                  | 🕽 Documen 1 texte - Bloc-notes        | Impression en cours | Administrateur |                            | 1 02/01/2005 11:36 |             |
| Gestionnaire des travaux                                                                                                    |                  | 🕽 Document2 texte - Bloc-notes        | En attente          | Administrateur |                            | 1 02/01/2005 11:36 |             |
| Journal d'activité                                                                                                    | ( 🔹 )            | Document3 texte - Bloc-notes          | En attente          | Administrateur |                            | 1 02/01/2005 11:36 |             |
| Configuration Périph.                                                                                                    | -                |                                       |                     |                |                            |                    |             |
| Carnet d'adresses                                                                                                    | 2                |                                       |                     |                |                            |                    |             |
| Liens à l'assistance                                                                                                    | -                |                                       |                     |                |                            |                    |             |
|                                                                                                    |                  |                                       |                     |                |                            |                    |             |
|                                                                                                    |                  |                                       |                     |                |                            |                    |             |
|                                                                                                    |                  |                                       |                     |                |                            |                    |             |
|                                                                                                    |                  |                                       |                     |                |                            |                    |             |
|                                                                                                    |                  |                                       |                     |                |                            |                    |             |
|                                                                                                    |                  |                                       |                     |                |                            |                    |             |
|                                                                                                    |                  |                                       |                     |                |                            |                    |             |
|                                                                                                    |                  |                                       |                     |                |                            |                    |             |
|                                                                                                    |                  |                                       |                     |                |                            |                    |             |
|                                                                                                    |                  |                                       |                     |                |                            |                    |             |
|                                                                                                    |                  |                                       |                     |                |                            |                    |             |
|                                                                                                    |                  |                                       |                     |                |                            |                    |             |
|                                                                                                    |                  |                                       |                     |                |                            |                    |             |
| Canon                                                                                                    |                  |                                       |                     |                |                            |                    |             |
| Terminé                                                                                                    |                  |                                       |                     |                |                            | Internet           |             |

Le travail sélectionné est supprimé.

#### REMARQUE

Vous ne pouvez récupérer un travail une fois qu'il est supprimé.

# Affichage du journal d'activité

1

L'interface utilisateur distante vous permet d'afficher le [Journal d'activité] des travaux de télécopie. Le [Journal d'activité] affiche les transactions récentes de télécopie d'au plus 25 travaux.

Cliquez sur [Gestionnaire des travaux] → [Journal d'activité] dans le menu qui s'affiche sous [Gestionnaire des travaux].

| Interf dist <journal d'act<="" p=""></journal> | ivité>: : 192.16 | 3.202.123 - Microsoft Inte | rnet Explorer |                |          |                       |                  |
|------------------------------------------------|------------------|----------------------------|---------------|----------------|----------|-----------------------|------------------|
| Echier Editon Affichage P.                     | ayoris Qublis 2  | ~ •                        |               |                |          |                       | 1                |
| G Précédente • 🕑 ·                             | × 🗈 🐼 ,          | C Rechercher 🎌 Favoris     | 😌 🖾 🖓 🖂 🥸     |                |          |                       |                  |
| Agresse ahttp://192.168.202.1                  | 23(_fax_log.html |                            |               |                |          |                       | 💌 🔂 OK 🛛 Liens 🍟 |
| 2                                              | Canor            | 1 MF5770                   |               |                |          |                       | \$?              |
| Paga accordi                                   | Journal d'a      | tivité                     |               |                |          |                       |                  |
| Mode administrateur                            | N° da tawali     | Temps                      | Destination   | ID destination | Mode     | Nombre total de pages | Résultats        |
| Gestionnaire Périnh                            | 0003             | 02/01 18:28                | 034444444     |                | EnvoiMCE | 2                     | OK               |
| Gertionnaire des travaux                       | 0002             | 02/01 18:27                | 0333333333    |                | EnvoiMCE | 0                     | NG               |
|                                                | 0001             | 02/01 18:26                | 033333333     |                | EnvoiMCE | 1                     | OK               |
| Canton                                         | 2                |                            |               |                |          |                       |                  |

Le [Journal d'activité] affiche l'information concernant les travaux de télécopie qui ont déjà été traités par l'appareil.

# Paramètres d'affichage et d'édition du périphérique

L'interface utilisateur distante peut être utilisée pour afficher et modifier certains paramètres de l'appareil.

#### REMARQUE

Vous pouvez modifier [Configuration Périph.] uniquement lorsque vous utilisez le [Mode administrateur].

Cliquez sur [Configuration Périph.] → puis sélectionnez l'élément à afficher à partir du menu qui s'affiche sous [Configuration Périph.].

(Exemple) Lorsque [Réglages communs] est sélectionné :

| Interf dist-Réglages com           | muns+: : 192.168.202.123 - Microsoft Inte | rnet Explorer                                    |                                  |                  |
|------------------------------------|-------------------------------------------|--------------------------------------------------|----------------------------------|------------------|
| Bichier Edition Affichage Fi       | evoris Qublis ?                           |                                                  |                                  |                  |
| G Précédente • 🕑 ·                 | 🞽 🙆 🎲 🔑 Rechercher 🏋 Pavoris -            | 🖌 🖾 🖉 🖓 🖓                                        |                                  |                  |
| Agresse 💼 Http://192.168.202.1     | 23/_pset00.html                           |                                                  |                                  | 💌 🄁 OK 🛛 Liens 🎽 |
| 2                                  | Canon MF5770                              |                                                  |                                  | 2                |
| ~                                  | Réglages communs                          |                                                  |                                  | Modifier.        |
| - Adda ascoren                     | Sélection du format papier:               | Carrette                                         | Format papier: Letter (LTR)      |                  |
| Mode administrateur                |                                           |                                                  | Type de papier: Papier ordinaire |                  |
| Gestionnaire Rérieb                |                                           | Bac multifonctions                               | Format papier: Letter (LTR)      |                  |
| Gastonnaire des travaux            |                                           |                                                  | Type de papier: Papier ordinaire |                  |
| Configuration Périph.              | Mode Economie d'encre                     | Non                                              |                                  |                  |
| · Réalisers commune                | Réglages du volume                        | Volume du clavier:                               | Oui / Volume: 1                  |                  |
| Réglages                           |                                           | Volume alarme:                                   | Oui / Volume: 1                  |                  |
| d'imprimante<br>at Déstaura consis |                                           | Emission terminée:                               | Erreur seulement / Volume: 1     |                  |
| # Réglages Fax                     |                                           | Réception terminée:                              | Erreur seulement / Volume: 1     |                  |
| Garnet o auresses                  |                                           | Impression terminée                              | Erreur seulement / Volume 1      |                  |
| Liens à l'assistance               |                                           | Scannérisation terminée:                         | Erreur seulement / Volume 1      |                  |
|                                    |                                           | Volume d'annel                                   | Volume 1                         |                  |
|                                    |                                           | Volume écoute kgne:                              | Oui / Volume: 1                  |                  |
|                                    | Réglages système                          | Réglages par défaut<br>Réglages de l'herre d'été | COPIE                            |                  |
|                                    |                                           | Data at hance de                                 | What Mass East Diseasche         |                  |
|                                    |                                           | Date et heure                                    | de fin Octobre Final Dimanche    |                  |
|                                    |                                           | Réglage de la date et de Theure:                 | MM00/AAAA                        |                  |
|                                    |                                           | Retour au mode standard:                         | 1 min                            |                  |
|                                    |                                           | Economie d'énergie auto:                         | 5 min                            |                  |
|                                    | -                                         |                                                  |                                  |                  |
|                                    |                                           |                                                  |                                  |                  |
|                                    |                                           |                                                  |                                  |                  |
| Canon                              |                                           |                                                  |                                  |                  |
| <li>Terminé</li>                   |                                           |                                                  |                                  | Internet         |

Vous pouvez effectuer l'un des choix suivants :

- Réglages communs
- Réglages d'imprimante
- Réglages copie
- Réglages Fax

Les paramètres courants sont affichés pour l'élément sélectionné.

## **2** Pour modifier les paramètres, cliquez sur [Modifier...].

#### REMARQUE

Vous pouvez modifier [Configuration Périph.] uniquement lorsque vous utilisez le [Mode administrateur].

## 3 Réglez au besoin chacun des éléments → puis cliquez sur [OK].

Par exemple, si vous souhaitez modifier la format papier de la cassette papier, sélectionnez le format papier voulue dans [Format papier] pour la <Cassette> dans <Sélection du format papier> → puis cliquez sur [OK].

Si vous voulez annuler les modifications aux paramètres, cliquez sur [Annuler].

| http://192.168.202.123/_edit_pset00.html |                                   |                                      | ¥ 🦻      |
|------------------------------------------|-----------------------------------|--------------------------------------|----------|
| Changer les réglages commu               | ns                                |                                      |          |
| Modifiez les paramètres suivants.        |                                   |                                      | OK       |
| Sélection du format papier:              | Cassette                          | Format papier: Letter(LTR)           | <u> </u> |
|                                          |                                   | Type de papier: Pepier ordineire 💌   |          |
|                                          | Bac multifonctions:               | Format papier: Letter(LTR)           |          |
| nnako Páripin                            |                                   | Type de papier: Pepier ordineire 💌   |          |
| ration Périon                            | cre                               |                                      |          |
| Réglages du volume:                      | Volume du clavier:                | Oui Volume: • 1                      | 203      |
| See .                                    | Volume alarme:                    | Oui 👻 Volume: 💿 1 🔇                  | 203      |
| imante                                   | Emission terminée:                | Erreur seulement 💌 Volume: 💿 1 🔇     | 203      |
| ges Forne                                | Réception terminée:               | Erreur seulement Volume: • 1         | 2 0 3    |
| é d'adrossos                             | Impression terminée               | Erreur seulement Volume:   1         | 2 0 3    |
| à Passisianes                            | Scannérisation terminée:          | Erreur seulement Volume:   1         | 203      |
|                                          | Volume d'appel:                   | Volume: 💿 1 🤇                        | 203      |
|                                          | Volume écoute ligne:              | Oui 💌 Volume: 💿 1 🤇                  | 2 0 3    |
| Réglages système                         | Réglages par défaut:              | COPIE                                |          |
|                                          | 🗹 Utiliser l'heure d'été          |                                      |          |
|                                          | Date et heure de                  | début: Mars 👻 Final 👻 Dimanche 🛩     |          |
|                                          | Date et heure                     | de fin: Octobre 👻 Final 👻 Dimanche ⊻ |          |
|                                          | Réglage de la date et de l'heure: | MM/JJ/AAAA V                         |          |
|                                          | Retour au mode standard           | 1 min(1-9)                           |          |
|                                          | Economie d'énergie auto           | 5 min(3-30)                          |          |
|                                          |                                   |                                      |          |
| 2                                        |                                   |                                      |          |
|                                          |                                   |                                      |          |

#### REMARQUE

Si l'appareil ne reflète pas les modifications effectuées à partir de l'interface utilisateur distante, appuyez sur une touche quelconque du panneau de commande de l'appareil ou attendez que la fonction d'effacement automatique soit activée. Les nouveaux paramètres devraient alors entrer en vigueur.

# Affichage et modification du carnet d'adresses

L'interface utilisateur distante vous permet d'effectuer des additions et des modifications à chaque élément du [Carnet d'adresses]. La page [Carnet d'adresses] comprend les sections suivantes :

- Composition rapide 1 touche
- Composition codée
- Importation/Exportation

# Affichage et modification de la composition rapide 1 touche ou de la composition codée

Vous pouvez utiliser l'interface utilisateur distante pour afficher et modifier les numéros de composition rapide 1 touche en composition codée. Vous pouvez supprimer et enregistrer des adresses ou effectuer des modifications aux adresses déjà enregistrées.

#### REMARQUE

Vous pouvez régler le champ [Carnet d'adresses] uniquement lorsque vous utilisez le [Mode administrateur].

#### Cliquez sur [Carnet d'adresses] → puis sélectionnez [Composition rapide 1 touche] ou [Composition codée] qui s'affiche sous [Carnet d'adresses].

| Interf dist <numérotation< p=""></numérotation<>           | n rapide>: : 19    | 2.168.202.123 - Microsoft I         | nternet Explorer |           |                            |
|------------------------------------------------------------|--------------------|-------------------------------------|------------------|-----------|----------------------------|
| Eichier Edition Affichage F                                | agoris Qublis 3    | 2                                   |                  |           | At 1                       |
| 😋 Précédente 🔹 🐑 - [                                       | 🖹 🖻 🐔              | 🔎 Rechercher 🛛 📩 Favoris            | 🛛 🔗 😓 🖂 🥸        |           |                            |
| Adresse 🕘 http://192.168.202.1                             | 123)_adrs.html?dn= | -1                                  |                  |           | V Dens *                   |
| 2.<br>Page account                                         | Can<br>Composi     | non MF5770<br>ition rapide 1 touche |                  |           | Plage de sélection 01-12 v |
| Møde administrateur                                        | Manha Silutia      | ar Nati                             | Date             | Durburkin |                            |
|                                                            | 01                 | TP                                  | East             | 102456    |                            |
| Gestionnaire des travaux                                   |                    |                                     | Groma            | 125150    |                            |
| Configuration Résign                                       | 03 0               | R                                   | Fav              | 456789    |                            |
| Carnet d'adresses                                          | 04 0               | c                                   | Fax              | 789123    |                            |
| <ul> <li><u>Composition rapide 1</u><br/>touche</li> </ul> |                    | Aucune                              |                  |           |                            |
| # Importation/Exportation                                  | 06                 | Aucune                              |                  |           |                            |
| Liens à l'assistance                                       | 07 🖬               | Aucune                              |                  |           |                            |
|                                                            | 08 🖬               | Aucune                              |                  |           |                            |
|                                                            | 02                 | Aucune                              |                  |           |                            |
|                                                            | 10 🔲               | Aucune                              |                  |           |                            |
|                                                            | 11 🗉               | Aucune                              |                  |           |                            |
|                                                            | 12                 | Aucune                              |                  |           |                            |
|                                                            |                    |                                     |                  |           |                            |
|                                                            | 2                  |                                     |                  |           |                            |
|                                                            |                    |                                     |                  |           |                            |
|                                                            |                    |                                     |                  |           |                            |
|                                                            |                    |                                     |                  |           |                            |
| Canon                                                      |                    |                                     |                  |           |                            |
| 🛃 Terminé                                                  |                    |                                     |                  |           | Internet                   |

Une liste des numéros de numérotation rapide en mémoire directe ou codés s'affiche.

#### REMARQUE

- Vous pouvez passer immédiatement au numéro que vous souhaitez supprimer ou modifier en sélectionnant la gamme appropriée de numéros dans la case déroulante qui se trouve dans le coin supérieur droit de l'écran.
- Vous pouvez modifier ou ajouter une numérotation de groupe enregistrée sous un numéro en mémoire directe ou codé. <groupe> s'affiche sous [Type] pour la numérotation de groupe.

2 Pour supprimer un numéro en mémoire directe ou codé, sélectionnez la case à cocher [□] à droite du numéro à supprimer → puis cliquez sur X.

| Interf dist <numérotation< p=""></numérotation<> | rapide>: : 192.1   | 168.202.123 - Microsoft Inte | rnet Explorer |             |                         |
|--------------------------------------------------|--------------------|------------------------------|---------------|-------------|-------------------------|
| Echier Edition Affichage Fa                      | iyoris Qublis ž    |                              |               |             | A1                      |
| Précédente •                                     | × 🖻 🐼 🔰            | DRechercher 🏋 Favoris 🍖      | ) 🔯 - 🎯 🖾 🗶   |             |                         |
| Agresse 2 http://192.168.202.1                   | 23/_adrs.html?dn=1 |                              |               |             | ok Liens **             |
|                                                  | Canon              | ME5770                       |               |             | 2 2                     |
| 7                                                | _                  |                              |               |             |                         |
| <u>~</u>                                         | × vo sitio         | on rapide 1 touche           |               | Pla         | ae de sélection 01-12 💙 |
| Pugaussaall                                      |                    |                              |               |             |                         |
| Mode administrateur                              | Numbes Selection H | km.                          | Турч          | Destination |                         |
| Gestionnaire Périph.                             | <u>01</u> 🗎        | LF                           | Fax           | 123456      |                         |
| Gestionnaire des travaux                         | 02 🔲               | A                            | Groupe        |             |                         |
| Configuration Périph.                            | 03                 | B                            | Fas           | 456789      |                         |
| - Composition rapide 1                           | ₫ 🔹                | <u>c</u>                     | Fax           | 789123      |                         |
| touche                                           | 05                 | Aucune                       |               |             |                         |
| # Importation/Exportation                        | <u>06</u>          | Aucune                       |               |             |                         |
| Liens à l'assistance                             | <u>07</u> 🔲        | Aucune                       |               |             |                         |
|                                                  | <u>08</u> 🔲        | Aucune                       |               |             |                         |
|                                                  | 09 🔲               | Aucune                       |               |             |                         |
|                                                  | <u>10</u> 🔲        | Aucune                       |               |             |                         |
|                                                  | 11 🔍               | Aucune                       |               |             |                         |
|                                                  | <u>12</u>          | Aucune                       |               |             |                         |
|                                                  |                    |                              |               |             |                         |
|                                                  |                    |                              |               |             |                         |
|                                                  |                    |                              |               |             |                         |
|                                                  |                    |                              |               |             |                         |
|                                                  |                    |                              |               |             |                         |
| Canon                                            |                    |                              |               |             |                         |
| ළ<br>ච                                           | 1                  |                              |               |             | Internet                |

Le numéro sélectionné est supprimé.

#### REMARQUE

Vous ne pouvez récupérer le numéro une fois qu'il est supprimé.

# **3** Pour afficher l'information enregistrée pour les numéros en mémoire directe ou codés, cliquez sur le numéro ou le nom.

Si vous souhaitez ajouter une adresse pour [Composition rapide 1 touche] ou [Composition codée], cliquez sur un numéro quelconque pour lequel [Aucune] est affiché comme nom.

| Interf dist <numérotation< p=""></numérotation<>                              | rapide>: : 192.    | 168.202.123 - Microsoft  | Internet Explorer |             | E 6 🛛                     |
|-------------------------------------------------------------------------------|--------------------|--------------------------|-------------------|-------------|---------------------------|
| Eichier Edition Affichage Fi                                                  | avoris Qublis 2    |                          |                   |             | <b>A</b> <u>t</u>         |
| 🔇 Précédente - 🐑 - [                                                          | 🖹 🗟 🏠 🍃            | 🔎 Rechercher 🛛 📩 Favoris | 🛛 🖉 🗟 🖂 🎕         |             |                           |
| Adresse 🕘 http://192.168.202.1                                                | 23/_adrs.html?dn=1 |                          |                   |             | 💌 🛃 OK 🛛 Liens 🍟          |
| 2                                                                             | Canor              | n MF5770                 |                   |             | \$?                       |
| Page accueil                                                                  | Compositi          | on rapide 1 touche       |                   | P           | lage de sélection 01-12 💌 |
| Mede administrateur                                                           | Nombre Selection.  | Nem                      | 752+              | Destination |                           |
| Gestionnaire Périph.                                                          |                    |                          | Fax               | 123456      |                           |
| Gestionnaire des travaux                                                      | 02 0               | A                        | Groupe            |             |                           |
| Configuration Périph.                                                         | 03                 | B                        | Fax               | 456789      |                           |
| Carnet d'adresses                                                             | 04                 | c                        | Fax               | 789123      |                           |
| Composition rapide 1<br>touche                                                | 05                 | Aucune                   |                   |             |                           |
| <ul> <li><u>Composition codée</u></li> <li>Importation/Exportation</li> </ul> | 06 🔲               | Aucune                   |                   |             |                           |
| Liens à l'assistance                                                          | 07                 | Aucune                   |                   |             |                           |
|                                                                               | 08                 | Aucune                   |                   |             |                           |
|                                                                               | 09 🖬               | Aucune                   |                   |             |                           |
|                                                                               | 10                 | Aucune                   |                   |             |                           |
|                                                                               | <u>11</u>          | Aucune                   |                   |             |                           |
|                                                                               | <u>12</u>          | Aucune                   |                   |             |                           |
|                                                                               |                    |                          |                   |             |                           |
|                                                                               |                    |                          |                   |             |                           |
|                                                                               | -                  |                          |                   |             |                           |
|                                                                               |                    |                          |                   |             |                           |
|                                                                               |                    |                          |                   |             |                           |
| Canon                                                                         |                    |                          |                   |             |                           |

L'information détaillée sur le numéro s'affiche.

# **4** Pour modifier l'information, cliquez sur [Editer...].

| Interf dist <propriété ad<="" p=""></propriété>                            | Iresse> : 192.168.202.123 - Microsoft I | ternet Explorer |                 |
|----------------------------------------------------------------------------|-----------------------------------------|-----------------|-----------------|
| Echier Edition &ffichage I                                                 | Fagoris Qublis <u>?</u>                 |                 | <u></u>         |
| 😋 Précédente 🔹 🐑 ·                                                         | 🖹 📓 🏠 🔎 Rechercher 🤺 Favo               | • 😧 🍰 🗟 🖏 🚳     |                 |
| Adresse 🔕 http://192.168.202.                                              | 123/_prop_adrs.htm?dn=1                 |                 | V Dick Liens ** |
|                                                                            |                                         |                 |                 |
| 1                                                                          |                                         |                 | ?               |
| <b>9</b>                                                                   | Canon MF5770                            |                 |                 |
|                                                                            | ti Retour                               |                 |                 |
| -0                                                                         | 👹 Détails de l'adresse                  |                 | _               |
| Page accell                                                                |                                         |                 | Editer          |
| Møde administrateur                                                        |                                         |                 |                 |
|                                                                            |                                         | **              |                 |
| Gestionnaire Périph.                                                       | Nombre:<br>There                        | 01<br>E         |                 |
| Gestionnaire des travaux                                                   | Nom                                     | LF              |                 |
| Configuration Périph.                                                      | Numéro de télécopieur:                  | 123456          |                 |
| Carnet d'adresses                                                          | · · · · ·                               |                 |                 |
| Composition rapide 1                                                       | ·                                       |                 |                 |
| touche                                                                     | 2                                       |                 |                 |
| <ul> <li>Composition codée</li> <li>Transactation (Composition)</li> </ul> |                                         |                 |                 |
| Liens à l'assistance                                                       |                                         |                 |                 |
|                                                                            |                                         |                 |                 |
|                                                                            |                                         |                 |                 |
|                                                                            |                                         |                 |                 |
|                                                                            |                                         |                 |                 |
|                                                                            |                                         |                 |                 |
|                                                                            |                                         |                 |                 |
|                                                                            |                                         |                 |                 |
|                                                                            |                                         |                 |                 |
|                                                                            |                                         |                 |                 |
|                                                                            |                                         |                 |                 |
|                                                                            |                                         |                 |                 |
|                                                                            |                                         |                 |                 |
|                                                                            |                                         |                 |                 |
|                                                                            |                                         |                 |                 |
|                                                                            |                                         |                 |                 |
| Canon                                                                      |                                         |                 |                 |

# **5** Pour enregistrer les valeurs entrées, cliquez sur [OK].

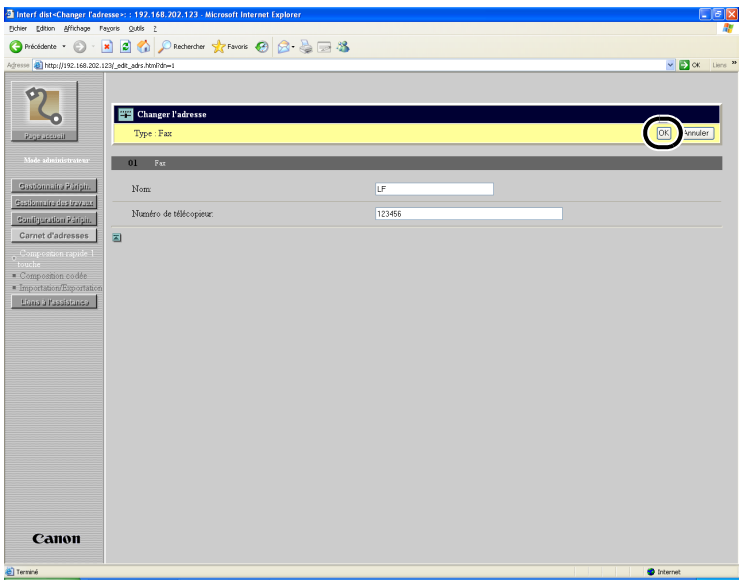

Pour annuler la modification, cliquez sur [Annuler]. L'affichage revient à la page précédente.

Lorsque vous cliquez sur [OK], les valeurs sont enregistrées et l'affichage revient à l'écran [Composition rapide 1 touche] ou [Composition codée].

#### • Pour spécifier la numérotation de groupe :

□ Sélectionnez [Groupe] de [Type] → entrez un nom de groupe dans [Nom de groupe] → cliquez sur [Carnet d'adresses...].

| Interf dist <chanser fadresse="">: : 192.168.202.123 - Microsoft Internet E</chanser>                                                                                                    | plarer    |               |
|----------------------------------------------------------------------------------------------------|-----------|---------------|
| Echier Edition Affichage Payoris Qubis 2                                                                                                    |           | 1             |
| 😋 Précédente 🔹 💿 - 🖹 😫 🚮 🔎 Rechercher 👷 Favoris 🧑                                                                                                    | 🍰 - 😓 🖂 🦓 |               |
| Agresse 🜒 http://192.168.202.123/_edit_adrs.html?dn=5                                                                                                    |           | V DK Liens 20 |
| Aryan Charlenging Lance 2012 (arg. gate solutioned)<br>Final Charlenging Lance 2012 (arg. gate solutioned)<br>Final Charlenging Lance 2012 (ar |           | C Arreador    |
| Canon                                                                                                    |           |               |
| e Termine                                                                                                    |           | Tinternet     |

□ Enregistrez toutes les destinations pour le groupe. Sélectionnez [Composition rapide 1 touche] ou [Composition codée] dans la liste déroulante à la gauche de [OK] → sélectionnez la case à cocher [□] à la droite du numéro à enregistrer pour la numérotation de groupe → cliquez sur [OK].

| ~     | Chois     | it d'auresses<br>sir la destination et cliquer sur OK. | Composit    | ion rapida 1 touche |  |
|-------|-----------|--------------------------------------------------------|-------------|---------------------|--|
|       |           |                                                        | Composition |                     |  |
| nytes | Selection | Nam                                                    | Type        | Destination         |  |
| 1     |           | LF                                                     | Fax         | 123456              |  |
| 2     |           | A                                                      | Groupe      |                     |  |
| 3     |           | В                                                      | Fax         | 456789              |  |
| 4     |           | С                                                      | Fax         | 789123              |  |
| 5     |           | Aucune                                                 | Fax         |                     |  |
| 6     |           | Aucune                                                 | Fax         |                     |  |
| 7     |           | Aucune                                                 | Fax         |                     |  |
| 8     |           | Aucune                                                 | Fax         |                     |  |
| 9     |           | Aucune                                                 | Fax         |                     |  |
| 0     |           | Aucune                                                 | Fax         |                     |  |
| 1     |           | Aucune                                                 | Fax         |                     |  |
| 2     |           | Aucune                                                 | Fax         |                     |  |
|       |           |                                                        |             |                     |  |
|       |           |                                                        |             |                     |  |
|       |           |                                                        |             |                     |  |
|       |           |                                                        |             |                     |  |
|       |           |                                                        |             |                     |  |
|       |           |                                                        |             |                     |  |
|       |           |                                                        |             |                     |  |

❑ Assurez-vous que les destinations enregistrées sont affichées dans la [Liste des membres] → cliquez sur [OK].

| Interf dist <changer fadre<="" p=""></changer>                         | sse≻: : 192.168.202.123 - Microsoft Interne         | t Explorer |       | IJX                                                                                                    |
|------------------------------------------------------------------------|-----------------------------------------------------|------------|-------|----------------------------------------------------------------------------------------------------|
| Eichier Edition Affichage Pa                                           | yaris Qutils į                                      |            |       | <b>A</b>                                                                                                    |
| 🕒 Précédente 🔹 🕥 🕤 🚦                                                   | 👔 📓 🚮 🔎 Rechercher 👷 Favoris  🧟                     | ) 🔗 👙 🖂 🦓  |       |                                                                                                    |
| Agresse 🕘 http://192.168.202.11                                        | 23/_edit_adrs.html?dn=5                             |            |       | <br>M Direction Contraction Contractic Contractic Contractic Cont |
| <b>2</b><br>Родицесский                                                | Euregistrer une nouvelle adresse<br>Type : Groupe 💌 |            |       |                                                                                                    |
| Made administrateur                                                    | 05 Orcupe                                           |            |       |                                                                                                    |
| Geationnaire Polipin.<br>Geationnaire des insvent                      | Nom de groupe:                                      |            | Canon |                                                                                                    |
| Configuration Péripin                                                  | Liste des membres                                   |            |       | _                                                                                                    |
| Carnet d'adresses                                                      | Carnet d'adresses Supprimer                         |            |       |                                                                                                    |
| Composition rapide 1<br>touche                                         | 04. C[Fax]                                          | -          |       |                                                                                                    |
| Composition codée     Importation/Exportation     Lions à l'assistance |                                                     | ×          |       |                                                                                                    |
|                                                                        | 2                                                   |            |       |                                                                                                    |
|                                                                        |                                                     |            |       |                                                                                                    |
|                                                                        |                                                     |            |       |                                                                                                    |
|                                                                        |                                                     |            |       |                                                                                                    |
|                                                                        |                                                     |            |       |                                                                                                    |
|                                                                        |                                                     |            |       |                                                                                                    |
|                                                                        |                                                     |            |       |                                                                                                    |
|                                                                        |                                                     |            |       |                                                                                                    |
|                                                                        |                                                     |            |       |                                                                                                    |
|                                                                        |                                                     |            |       |                                                                                                    |
| Canon                                                                  |                                                     |            |       |                                                                                                    |
| 街 Terminé                                                              |                                                     |            |       | Internet                                                                                                    |

Pour annuler la modification, cliquez sur [Annuler]. L'affichage revient à la page précédente.

Lorsque vous cliquez sur [OK], les valeurs sont enregistrées et l'affichage revient à l'écran [Composition rapide 1 touche] ou [Composition codée].

## Importation/Exportation le carnet d'adresses

L'interface utilisateur distante vous permet d'[Importation/Exportation] les données du carnet d'adresses.

#### REMARQUE

- Le fichier exporté comporte l'extension « .abk » et peut être importé sur d'autres produits Canon qui prennent en charge l'importation du carnet d'adresses.
- Vous pouvez importer un fichier de carnet d'adresse uniquement avec une extension « .abk ».

#### Cliquez sur [Carnet d'adresses] → sélectionnez [Importation/ Exportation].

L'écran [Importation/Exportation] s'affiche.

| <pre>pter Group Page Page 2</pre>                                                                                                    | Interf dist <importation i<="" p=""></importation> | xportation>: : 192.168.202.123 - Microsoft Internet Explorer                               |            |  |  |  |
|----------------------------------------------------------------------------------------------------|----------------------------------------------------|--------------------------------------------------------------------------------------------|------------|--|--|--|
| Cational     Cational     Cational     Cational     Cational     Cational     Cational     Cational                                                                                                    | Echier Edition Affichage P                         | azore Qudis 2                                                                              | At 1       |  |  |  |
| Are une la fiere du la casa de la casa de la | 🚱 Précédente 🔹 🐑 🕤                                 | 🖹 🗟 🐔 🔎 Rechercher 👷 Favoris 🥝 🍰 🛁 🍇 🔜 🦓                                                   |            |  |  |  |
| Contrasting       Contrasting                                                                                                    | Agresse 截 http://192.168.202.1                     | Agreese 👔 http://192.168.002.123/_ode503.html                                              |            |  |  |  |
| Construction       Construction         Instruction       Capare rut Expectation poor ajoute des danaées au Caneet d'adresses.         Instruction       Capare rut Expectation poor ajoute des danaées du Caneet d'adresses.         Instruction       Capare rut Expectation poor anergistrer les danaées du Caneet d'adresses.         Instruction       Capare rut Expectation poor anergistrer les danaées du Caneet d'adresses dura un fichier.         Instruction       Capare rut Expectation poor anergistrer les danaées du Caneet d'adresses dura un fichier.         Instruction       Capare rut Expectation poor anergistrer les danaées du Caneet d'adresses dura un fichier.         Instruction       Capare rut Expectation poor anergistrer les danaées du Caneet d'adresses dura un fichier.         Instruction       Capare rut Expectation poor anergistrer les danaées du Caneet d'adresses dura un fichier.         Instruction       Capare rut Expectation poor anergistrer les danaées du Caneet d'adresses dura un fichier.         Instruction       Capare rut Expectation poor anergistrer les danaées du Caneet d'adresses dura un fichier.         Instruction       Capare rut Expectation poor anergistrer les danaées du Caneet d'adresses dura un fichier.         Instruction       Capare rut Expectation poor anergistrer les danaées du Caneet d'adresses dura un fichier.         Instruction       Capare rut Expectation poor anergistrer les danaées du Caneet d'adresses dura un fichier.         Instruction       Capare r                                                                                                    |                                                    |                                                                                            |            |  |  |  |
| Important     Important        Important        Important        Important        Important           Important        Important           Important           Important <td></td> <td>Canon MF5770</td> <td>2?</td>                                                                                                    |                                                    | Canon MF5770                                                                               | 2?         |  |  |  |
| Important     Important       Important     Exponetion       Important     Chore run Exportation pour signate des danées au Cause d'adresses dans un fichier.       Important     Chore run Exportation pour surgister les données du Cause d'adresses dans un fichier.       Important     Important       Important     Important                                                                                                    |                                                    |                                                                                            |            |  |  |  |
| Importantion     Equations,       Residencial existion     Clipter rux Exportations pour energistrer les données du Cannet d'adresses dans un fichier.       Constraindance     Clipter rux Exportations pour energistrer les données du Cannet d'adresses dans un fichier.       Constraindance     Clipter rux Exportations pour energistrer les données du Cannet d'adresses dans un fichier.                                                                                                    | ~                                                  | Importation/Exportation                                                                    |            |  |  |  |
| Ube industriant     Chapter van Engonstation pour opurgister les données au Carnet d'aluesses.       Cartification forme de la cartification pour opurgister les données du Carnet d'aluesses dans un fichier.       Cartification forme de la cartification pour opurgister les données du Carnet d'aluesses dans un fichier.                                                                                                    | Page accuell                                       | Importation Exportation                                                                    |            |  |  |  |
| Cancol data and a second and a second and a second a seco | Mode administrateur                                | Change on Investation none signates des describes au Connet d'advances                     |            |  |  |  |
| Cardioante Arden       Cardioante Arden       Cardioante Arden       Cardioante Arden       Cardioante Arden       Cardioante Arden                                                                                                    |                                                    | Cuquer sur importation pour ajouter des données au Carnes d'auresses.                      |            |  |  |  |
| Contraction for twins     Chapter van Expertation pour europitrer les données du Camet d'advessed dans un fichier.       Contraction read-les traction pour europitrer les données du Camet d'advessed dans un fichier.         Contraction read-les traction pour europitrer les données du Camet d'advessed dans un fichier.         Contraction read-les traction pour europitrer les données du Camet d'advessed dans un fichier.         Contraction read-les traction pour europitrer les données du Camet d'advessed dans un fichier.         Contraction read-les traction pour europitrer les données du Camet d'advessed dans un fichier.                                                                                                    | Gestionnaire Périph.                               |                                                                                            |            |  |  |  |
| Constantiant and the second second se | Gestionnaire des travaux                           | Cliquer sur Exportation pour enregistrer les données du Carnet d'adresses dans un fichier. |            |  |  |  |
| Cantion                                                                                                    | Configuration Périph.                              |                                                                                            |            |  |  |  |
| Canton                                                                                                    | Carnet d'adresses                                  | -                                                                                          |            |  |  |  |
| Canon                                                                                                    | a Composition rapide 1                             |                                                                                            |            |  |  |  |
| Cation                                                                                                    |                                                    |                                                                                            |            |  |  |  |
| Canon<br>@ terret                                                                                                    | ImportationExportation                             |                                                                                            |            |  |  |  |
| Cation<br>@ terret                                                                                                    |                                                    |                                                                                            |            |  |  |  |
| Canton<br>@ terret                                                                                                    |                                                    |                                                                                            |            |  |  |  |
| Canon                                                                                                    |                                                    |                                                                                            |            |  |  |  |
| Cation<br>@ terret                                                                                                    |                                                    |                                                                                            |            |  |  |  |
| Canton<br>@ terret                                                                                                    |                                                    |                                                                                            |            |  |  |  |
| Canon                                                                                                    |                                                    |                                                                                            |            |  |  |  |
| Cation<br>@ terret                                                                                                    |                                                    |                                                                                            |            |  |  |  |
| Canon                                                                                                    |                                                    |                                                                                            |            |  |  |  |
| Canon<br>@ terest                                                                                                    |                                                    |                                                                                            |            |  |  |  |
| Cation<br>@ terret                                                                                                    |                                                    |                                                                                            |            |  |  |  |
| Canon                                                                                                    |                                                    |                                                                                            |            |  |  |  |
| Canion                                                                                                    |                                                    |                                                                                            |            |  |  |  |
| Cation                                                                                                    |                                                    |                                                                                            |            |  |  |  |
| Ccitori     @ bremet                                                                                                    | Gamon                                              |                                                                                            |            |  |  |  |
| C Territé                                                                                                    | Callon                                             |                                                                                            |            |  |  |  |
|                                                                                                    | 街 Terminé                                          |                                                                                            | 🔮 Internet |  |  |  |

#### REMARQUE

- Vous pouvez régler le champ [Carnet d'adresses] uniquement lorsque vous utilisez le [Mode administrateur].
- Toute touche de composition rapide à mémoire directe ou codée qui comprend déjà des données du carnet d'adresse sera écrasée par les nouvelles données attribuées à la même touche ou au même code.

## Importer les données du carnet d'adresses

En cliquant sur [Importation...] dans l'écran [Importation/Exportation], vous pouvez importer les données du carnet d'adresses à partir d'un fichier.

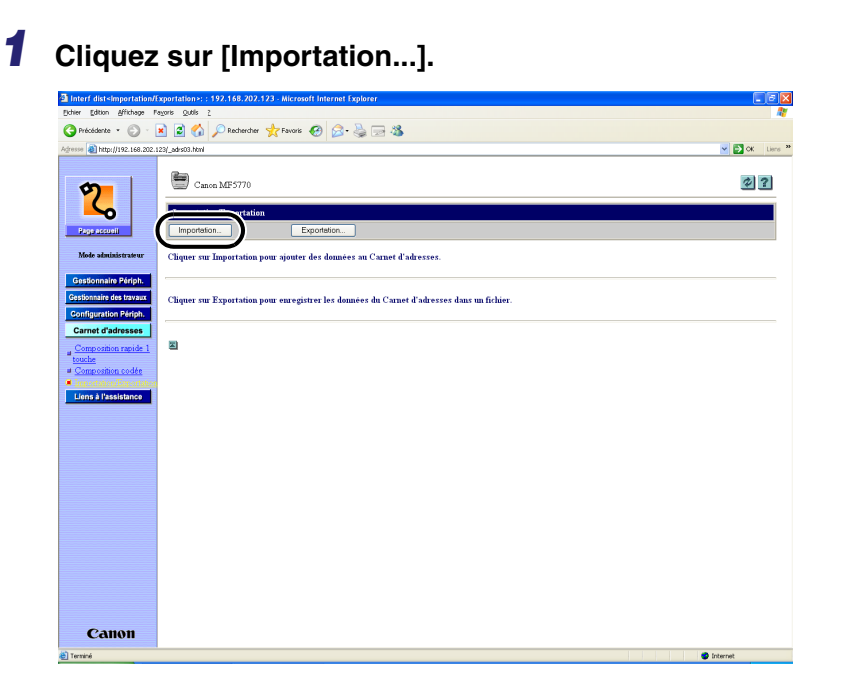

2 Cliquez sur [Parcourir...] pour sélectionner un fichier de données de carnet d'adresses à importer dans l'appareil → cliquez sur [Ouvrir].

| Interf dist - Microsoft Int                                                                                | ernet Explorer                                                                                                    |                                                                                                    | - 6 🛛       |
|----------------------------------------------------------------------------------------------------|----------------------------------------------------------------------------------------------------|----------------------------------------------------------------------------------------------------|-------------|
| Pichier Edition Affichage Fe                                                                               | svoris Outils ?                                                                                                    |                                                                                                    | At .        |
| G Précédente *                                                                                             | 🞽 📓 🎧 🔑 Rechercher 🤺 Favoris                                                                                                    | · 🕲 🔯 · 👙 🖾 🦓                                                                                                    |             |
| Adresse 1 http://192.168.202.1                                                                             | 23/_adrs03_inp.html                                                                                                    |                                                                                                    | CK Liens ** |
| 20<br>Page activati                                                                                        | Réglages importation<br>Câquez sur Parcourir pour sélections<br>Câquez sur OK pour remplacer les d<br>Les tâches et réglages en rapport ave | er le fichier à lampoeter dans le cannet d'adresses.<br>onnées du cannet d'adresses par les novvelles adresses.<br>c'haftense à écrater socié écratés. | OK Annuler  |
| Gastonnako Páripis.                                                                                        | Chemin d'accès:                                                                                                    | Percouit.                                                                                                    |             |
| Configuration Paripin<br>Carnet d'adresses                                                                 | 2                                                                                                    | Choix du fichler                                                                                                    |             |
| Composition rapide 1<br>touche<br>• Composition codée<br>• Importation/Exportation<br>Elans à l'assistance |                                                                                                    | Pogodo dore:                                                                                                    |             |
|                                                                                                    |                                                                                                    | Bureau<br>Mas Sociament                                                                                                    |             |
|                                                                                                    |                                                                                                    | Post de toval                                                                                                    |             |
|                                                                                                    |                                                                                                    | Fercetineteeur Nom du Schleis: ads., book.abk.                                                                                                    |             |
|                                                                                                    |                                                                                                    |                                                                                                    |             |
| Canon                                                                                                    |                                                                                                    |                                                                                                    |             |
| Terminé                                                                                                    |                                                                                                    |                                                                                                    | Internet    |

# **3** Cliquez sur [OK] pour importer le fichier dans le [Carnet d'adresses].

Si vous voulez annuler l'importation de données, cliquez sur [Annuler] pour revenir à l'écran [Importation/Exportation].

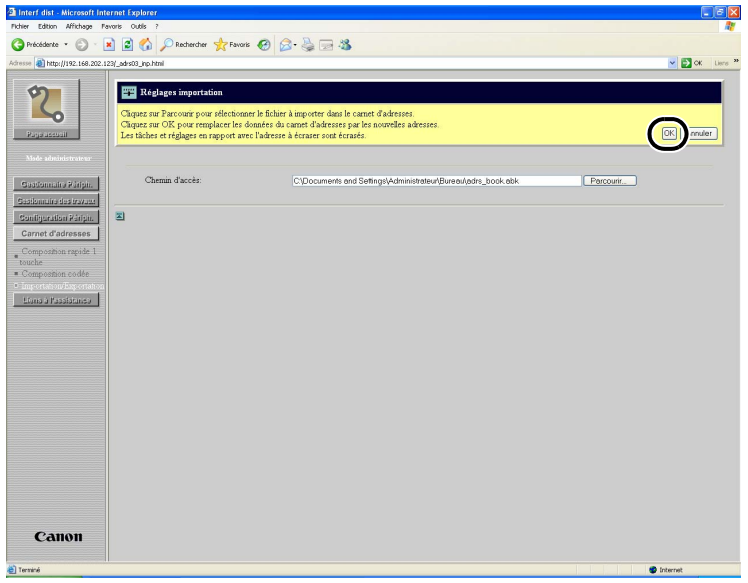

[Importer les informations d'adresse] s'affiche au cours du transfert.

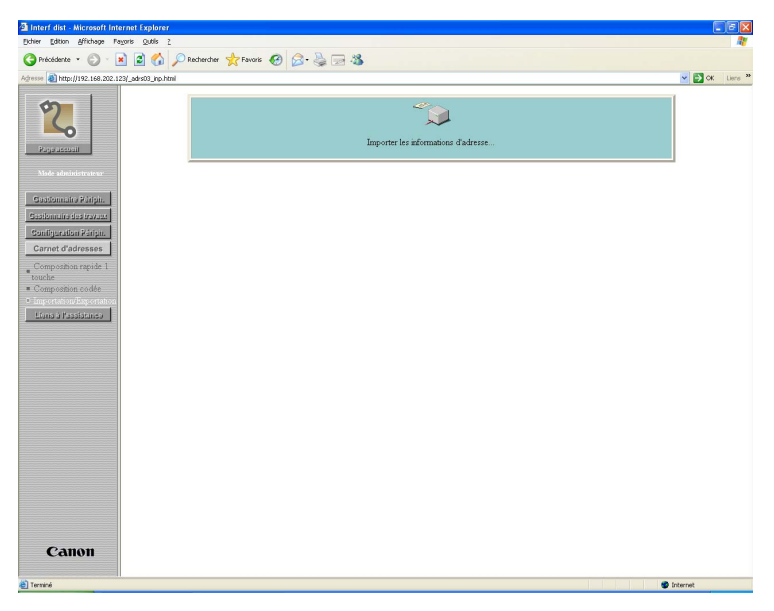

#### Exporter les données du carnet d'adresses

En appuyant sur [Exporter...] dans l'écran [Importation/Exportation], vous êtes en mesure d'exporter les données du carnet d'adresses de l'appareil et de les enregistrer sous forme de fichier.

## Cliquez sur [Exporter...].

| 🗈 Interf dist-Importation/Exportation>: : 192.168.202.123 - Microsoft Internet Explorer 📃 🗊 |                                                                                                    |                  |  |
|---------------------------------------------------------------------------------------------|----------------------------------------------------------------------------------------------------|------------------|--|
| Echier Edition Affichage Fo                                                                 | yens Quills 2                                                                                                    | A1               |  |
| G Précédente • 🛞 ·                                                                          | 👔 🖉 🏠 🔎 Rechercher 👷 Favoris 🤣 😥 - 🍇 🗔 🦓                                                                                                    |                  |  |
| Adresse 🔕 http://192.168.202.1                                                              | 23/_ades03.html                                                                                                    | 💌 🔂 OK 🛛 Liere 🦜 |  |
| <b>9</b>                                                                                    | Casoon MF5770                                                                                                    | ¢?               |  |
| Paga accusid                                                                                | Importation Exportation Exportation Exportation                                                                                                    |                  |  |
| Mode administrateur                                                                         | Cliquer sur Importation pour ajouter des données au Carnet d'adresses.                                                                                                    |                  |  |
| Gestionnaire Périph.                                                                        | Channe and Description of the state of the description of the description of the state of the state of the st |                  |  |
| Configuration Périph.                                                                       | Culture an Experiment peur enregistrar les données du Contec d'auresses dans un termer.                                                                                                    |                  |  |
| Carnet d'adresses                                                                           | 8                                                                                                    |                  |  |
| touche<br><u>Composition codée</u>                                                          |                                                                                                    |                  |  |
| Liens à l'assistance                                                                        |                                                                                                    |                  |  |
|                                                                                             |                                                                                                    |                  |  |
|                                                                                             |                                                                                                    |                  |  |
|                                                                                             |                                                                                                    |                  |  |
|                                                                                             |                                                                                                    |                  |  |
|                                                                                             |                                                                                                    |                  |  |
|                                                                                             |                                                                                                    |                  |  |
|                                                                                             |                                                                                                    |                  |  |
|                                                                                             |                                                                                                    |                  |  |
| Canon                                                                                       |                                                                                                    |                  |  |
| Terniné                                                                                     |                                                                                                    | Internet         |  |

# **2** Pour télécharger le fichier, cliquez sur [OK].

Si vous souhaitez annuler le téléchargement, cliquez sur [Annuler].

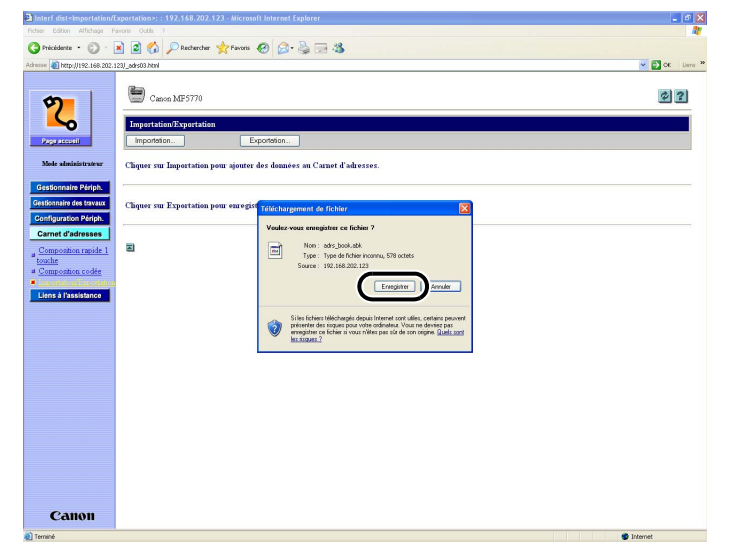

2

## **3** Entrez le nom du fichier.

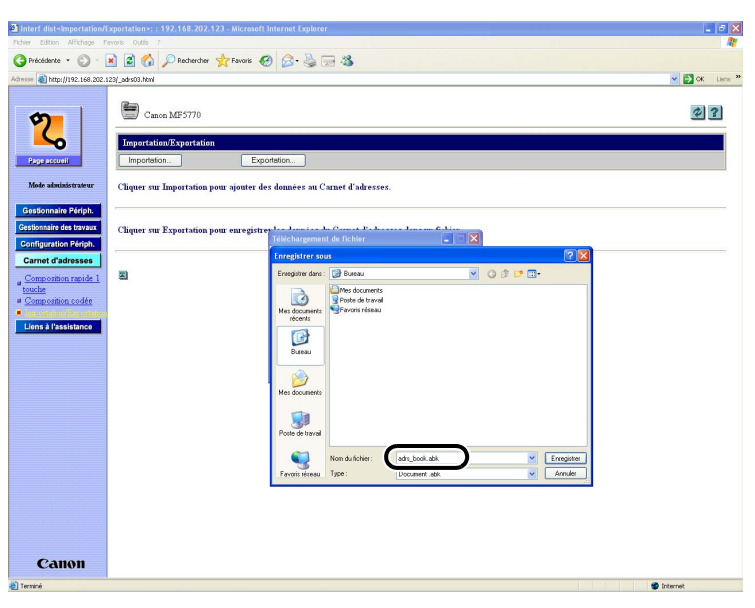

## 4 Cliquez sur [Enregistrer] pour enregistrer les données du carnet d'adresses.

L'appareil exporte les données du carnet d'adresses.

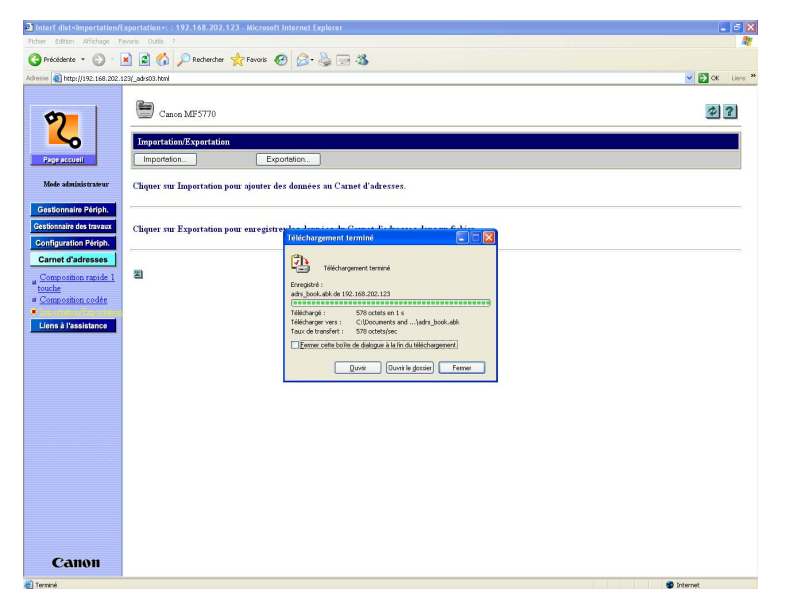

# Affichage d'informations complémentaires

Vous pouvez utiliser l'interface utilisateur distante pour avoir accès à des informations complémentaires et à la documentation d'aide de votre appareil.

#### REMARQUE

Vous pourriez avoir besoin d'une connexion pour accès à l'Internet pour avoir accès à ces informations complémentaires.

## **1** Cliquez sur [Liens à l'assistance].

Une liste de diverses informations complémentaires sur les ressources s'affiche.

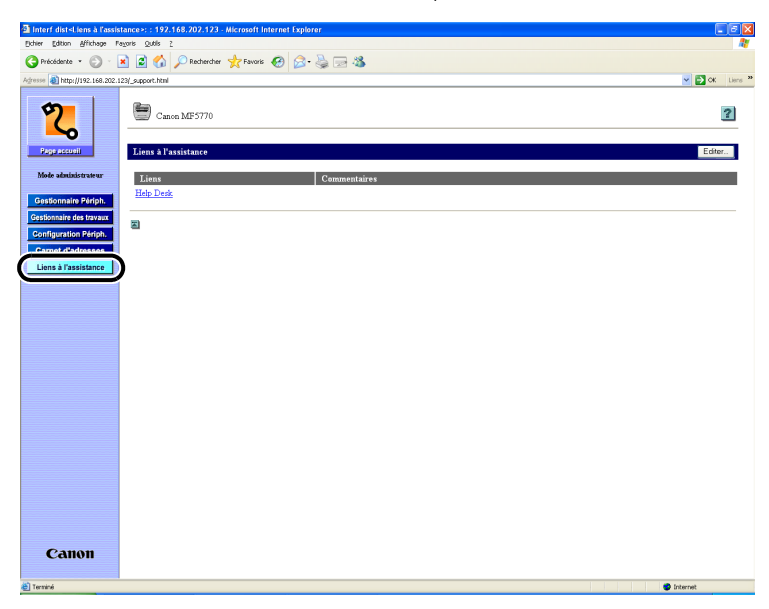

# **2** Cliquez sur l'élément auquel vous souhaitez avoir accès.

#### REMARQUE

- Vous pouvez spécifier jusqu'à deux destinations liens en cliquant sur [Editer...] :
  - Liens 1
- Liens 2
- [Liens 1] et [Liens 2] vous permettent de régler les destinations du lien comme Assistance utilisateur et Manuel.
- Si un lien ne comporte aucun nom, il n'est pas affiché sur la liste même si l'URL de destination est attribuée au lien.

# Annexe

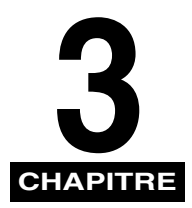

Cette section comporte le glossaire et l'index.

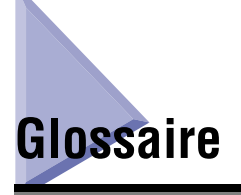

#### Cookies

Un fichier laissé sur l'ordinateur d'un utilisateur lorsque ce dernier visite un site Web. Un cookie permet au site Web de reconnaître l'utilisateur lors d'une visite subséquente. Les cookies sont utilisés en général pour permettre à l'utilisateur d'ouvrir une session sur certains sites Web et de personnaliser les fonctions offertes par de tels sites.

#### Interface utilisateur distante

L'interface utilisateur distante vous permet de faire exécuter à l'appareil des fonctions à distance à partir d'un ordinateur raccordé à un réseau à l'aide d'un logiciel de navigation du Web. Plusieurs fonctions qui sont exécutées physiquement au tableau de commande de l'appareil Canon peuvent être exécutées par le biais d'un logiciel sur un ordinateur réseauté à l'aide d'un navigateur Web comme Internet Explorer de Microsoft.

#### Mise en file d'attente

Simultaneous Peripheral Operations On-Line (Opérations périphériques simultanées en ligne). Le spooling signifie la mise en mémoire tampon de travaux; cette mémoire est une zone spéciale de la mémoire ou d'un disque. Étant donné que les périphériques ont accès aux données à des débits différents, la mémoire tampon offre une aire d'attente où les données peuvent attendre jusqu'à ce que le périphérique auquel elles sont destinées soit prêt à l'accès.

#### Protocole

Un ensemble de règles qui gouverne la transmission des données sur un réseau. Voici quelques exemples de protocoles : FTP, DHCP, BOOTP, RARP, IPP et TCP/IP.

- -FTP : File Transfer Protocol (Protocole de transfert de fichier). Un protocole client/ serveur permettant à l'utilisateur de transférer des fichiers d'un ordinateur à un autre sur un réseau TCP/IP. Le protocole de transfert de fichier régit aussi le programme client au moyen duquel l'utilisateur transfère des fichiers.
- -DHCP : Dynamic Host Configuration Protocol (Protocole de configuration dynamique hôte). Un protocole qui spécifie automatiquement les paramètres réseau d'un client sur un réseau TCP/IP. Plusieurs des paramètres nécessaires pour établir le TCP/IP (qui constitue le protocole normal d'Internet) peuvent être générés automatiquement.
- -BOOTP : BOOT strap Protocol (Protocole BOOTP). Un protocole qui permet à un appareil client d'obtenir automatiquement l'information de configuration réseau à partir d'un serveur sur un réseau TCP/IP. Le protocole BOOTP permet à un client de localiser automatiquement l'information comme le nom de l'hôte, le nom de domaine et l'adresse IP de manière à ce qu'il ne soit pas nécessaire de les créer manuellement.
- -RARP : Reserve Address Resolution Protocol (Protocole de résolution d'adresse de réserve). Un protocole qui associe une adresse d'adaptateur de réseau (adresse MAC) avec une adresse IP (protocole Internet).
- -IPP : Internet Printing Protocol (Protocole d'impression Internet). Un protocole utilisé entre un client et un serveur d'impression qui effectue l'impression à distance sur Internet.
- -TCP/IP (Transmission Control Protocol/Internet Protocol) (Protocole de contrôle de transmission/Protocole Internet) : le protocole utilisé pour se brancher à l'Internet et aux réseaux étendus.

#### Serveur proxy

Un serveur qui offre une mémoire cache des fichiers disponibles sur des serveurs distants qui sont lents ou dispendieux d'accès. Le terme « serveur proxy » désigne habituellement un serveur du World Wide Web qui, sur réception d'un URL, tente de fournir le fichier demandé à partir de sa mémoire cache. S'il ne peut trouver le fichier à cet endroit, le serveur proxy le récupère du serveur distant et en enregistre aussi une copie dans sa mémoire cache de manière que lors de la prochaine demande, le fichier puisse être obtenu localement.

#### URL

Uniform Resource Locator (Localisateur de ressources uniformes). Une manière standard de préciser l'emplacement d'un objet, habituellement une page Web, sur l'Internet. L'URL d'une page Web pourrait ressembler à ceci :

« http://www.w3.org/default.html. » lci, « http:» indique qu'on a accès à une page Web, « www.w3.org » est l'adresse du serveur contenant la page Web et le « default.html » est le nom du fichier sous lequel la page Web est enregistrée sur le serveur.

# Index

# A

Adresse IP, 1-3, 1-6, 1-7 Adresse IP (protocole Internet), 1-2 Affichage d'informations complémentaires, 2-22 Affichage de l'information, 2-1 Affichage du journal des travaux, 2-4 Journal d'activité, 2-6 Aide en ligne, 1-4 Aperçu, 1-2 Assistance utilisateur, 2-23 Autoriser l'utilisateur à effectuer des opérations sur les travaux, 2-4

## В

Bouton Aide, 1-4 Bouton Carnet d'adresses, 1-4 Bouton Configuration Périph., 1-4 Bouton Gestionnaire des travaux, 1-3 Bouton Gestionnaire Périph., 1-3 Bouton Liens à l'assistance, 1-4 Bouton Mettre à jour, 1-4 Bouton Page accueil, 1-3 Bouton Retour, 1-4

# С

Caractéristiques, 2-2 Carnet d'adresses, 2-9 Composition codée, 2-9 Composition rapide 1 touche, 2-9 Exporter les données du carnet d'adresses, 2-20 Importer les données du carnet d'adresses, 2-17 Compteur, 2-2 Configuration Périph., 2-7 Configuration système, 1-5 Cookies, 1-6, 3-1

# D

Démarrage de l'interface utilisateur distante, 1-7

## Ε

Écran de l'interface utilisateur distante, 1-3, 1-7 Etat, 2-2 État du périphérique, 2-1

# G

Gestion des travaux, 2-4 travaux d'impression, 2-4 Gestion des travaux d'impression, 2-4

# I

Informations, 2-2 Interface utilisateur distante, 1-3, 3-1

## L

Liens 1, 2-23 Liens 2, 2-23 Liens à l'assistance, 2-22 Logiciel de l'interface utilisateur distante, 1-2 Logiciel de navigateur Web, 1-2

# Μ

Manuel, 2-23 Mise en file d'attente, 3-1 Mode administrateur, 1-4, 1-8, 2-2, 2-8 Mode de connexion, 1-8 Mode utilisateur, 1-8, 2-4 Modifier, 2-8

# Ν

Navigateur Web, 1-2, 1-3, 1-5, 1-6, 1-7

# Ρ

Page du haut, 1-3 Paramètres d'affichage du périphérique, 2-7 Paramètres d'édition du périphérique, 2-7 Périphérique, 2-1, 2-7 Privilèges de propriétaire, 2-4 Protocole, 3-2

# R

Rafraîchir, 1-4 Reglages réseau, 1-6 Réseau, 1-2, 2-2, 2-3

# S

Serveur proxy, 1-6, 3-2 Serveur Web, 1-5 Système d'exploitation, 1-5

## Т

Travail d'impression, 2-5

# U

URL, 1-7, 3-3

# V

Vérification de l'état du périphérique, 1-3

## W

Windows, 1-5

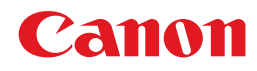

CANON INC. 30-2, Shimomaruko 3-chome, Ohta-ku, Tokyo 146-8501, Japan CANON U.S.A., INC. One Canon Plaza, Lake Success, NY 11042, U.S.A. CANON CANADA INC. 6390 Dixie Road Mississauga, Ontario L5T 1P7, Canada **CANON EUROPA N.V.** Bovenkerkerweg 59-61 P.O. Box 2262, 1180 EG Amstelveen, The Netherlands CANON FRANCE S.A. 17, quai du President Paul Doumer 92414 Courbevoie Cedex, France CANON (U.K.) LTD. Woodhatch, Reigate, Surrey, RH2 8BF, United Kingdom CANON DEUTSCHLAND GmbH Europark Fichtenhain A10, 47807 Krefeld, Germany CANON ITALIA S.p.A. Via Milano, 8-20097 San Donato Milanese (MI) Italy CANON LATIN AMERICA. INC. 703 Waterford Way, Suite 400, Miami, Florida 33126, U.S.A. **CANON AUSTRALIA PTY. LTD** 1 Thomas Holt Drive, North Ryde, Sydney, N.S.W. 2113, Australia CANON CHINA CO., LTD 15F, North Tower, Beijing Kerry Centre, 1 Guang Hua Road, Chao Yang District, 100020, Beijing, China CANON SINGAPORE PTE. LTD. 1 HarbourFront Avenue #04-01 Keppel Bay Tower, Singapore 098632 **CANON HONGKONG CO., LTD** 19/F., The Metropolis Tower, 10 Metropolis Drive, Hunghom, Kowloon, Hong Kong

© CANON INC. 2005